#### WEBによる申請について

(1) WEBで受付を行う申請は、R2 補正環境省事業の内「車両+再エネ 100%電力調 達」の申請のみとなります。

- •「V2H充放電設備」または「外部給電器」とセットの場合は、WEB申請できません。
- これ以外の申請が届いた場合の連絡、受信確認・WEBの操作方法・受付状況・その他の質問などへの回答は、出来かねますのでご了解ください。

(2)WEB受付は、初回の受付のみを対象とします。

• 追加書類の送信や不備等による再申請は、センターの指示に従い対応をお願いします。

#### アップロードファイルの容量と拡張子について

添付可能な容量と受信可能なファイル拡張子について (1)容量:5Mb/ファイル

申請者のWEB環境により、送信に制約があることがありますので、ご注意ください。
 (2)受信可能な拡張子は以下となります。:\*xlsx/\*doc/\*jpg/\*png/\*pdf
 (3)ZIPファイルなど指定以外のファイルが含まれている場合、受付は行えない可能性がありますので、予めご承知おきください。

#### 受付日について

(1)センターの受付時間は、10月18日(月)以降の平日の9:00~17:15となります。
この時間内でオンライン申請システムボタンを押した時点の日付をもって申請受付日としますが、17:16以降の受信は、翌稼働日を申請受付日として扱います。
(但し、10/18以前に申請されたものについては全て、受付日を10/18とします)
例) 2021/10/17(日)12:00にオンライン申請完了:申請受付日は 10/18(月)
2021/10/18(月)17:16にオンライン申請完了:申請受付日は 10/19(火)
(2)締め切り間際等の場合、上記受付日の条件を踏まえ、早めの申請をお願いします。
(3)さらに、締め切り間際になると、アクセス数の急増などでシステムエラーが起き、申請が完了できない場合も想定されます。なるべく早めの申請をお願いします。

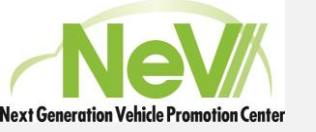

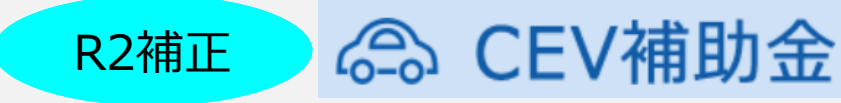

## R2年度補正予算 WEB申請マニュアル

#### 「車両+再エネ100%電力」のみがWEB申請可能です。

「V2H充放電設備」または「外部給電器」セットの場合は、WEB申請は出来ません。

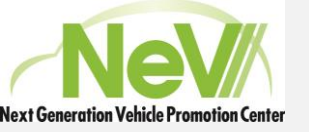

# WEB申請の大きな流れ R2補正予算の申請のうち、環境省の「車両+再エネ100%電力実施」の申請がWEBで可能です。 書類の追加等はセンターの指示に基づき、ポータルサイト上でやり取りが可能です。

CEV補助金

R2補正

申請者 次世代自動車振興 ポータルサイト センター 申請状態の把握 申請入力の アカウントの 添付書類の 確認/ 申請 申請審査 実施 アップロード 作成 追加依頼 申請書類 交付/振込 補助金受取 の準備

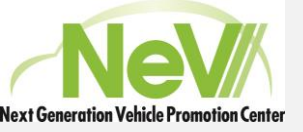

IDとパスワードの作成

 Microsoft Edge、Google Chrome 等のWEBアプリから下記のサイトにアク セスをしてください。

https://h28.charge.cev-pc.or.jp/fastappR2H/WC11001L.do

初めての方は「アカウント登録」からアカウントの作成を行ってください。

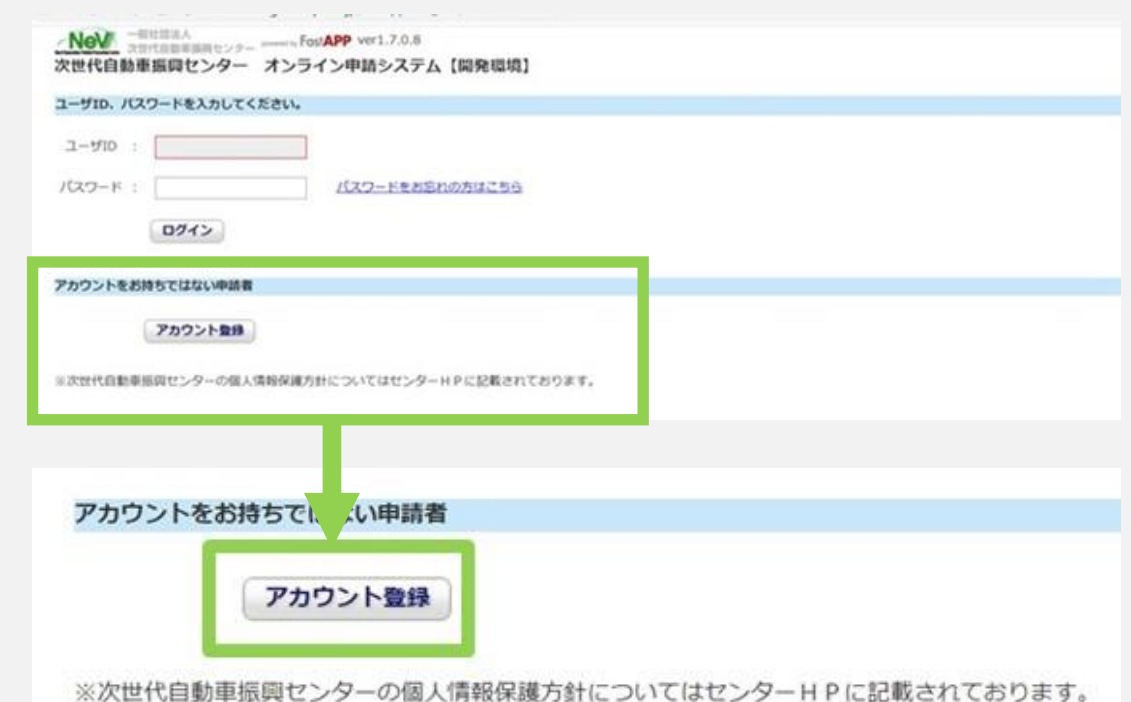

R2補正

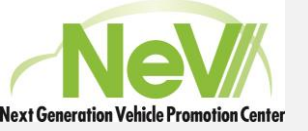

### 利用規約の同意

• 「アカウント登録」を行う方は表示されて いる内容を熟読してください。

- 利用規約をご確認いただきましたら、「上記内 容を確認しました」の左横にあるボタンを押して、 チェックを入れてください。
- 最後に「同意する」ボタンを押してしてください。

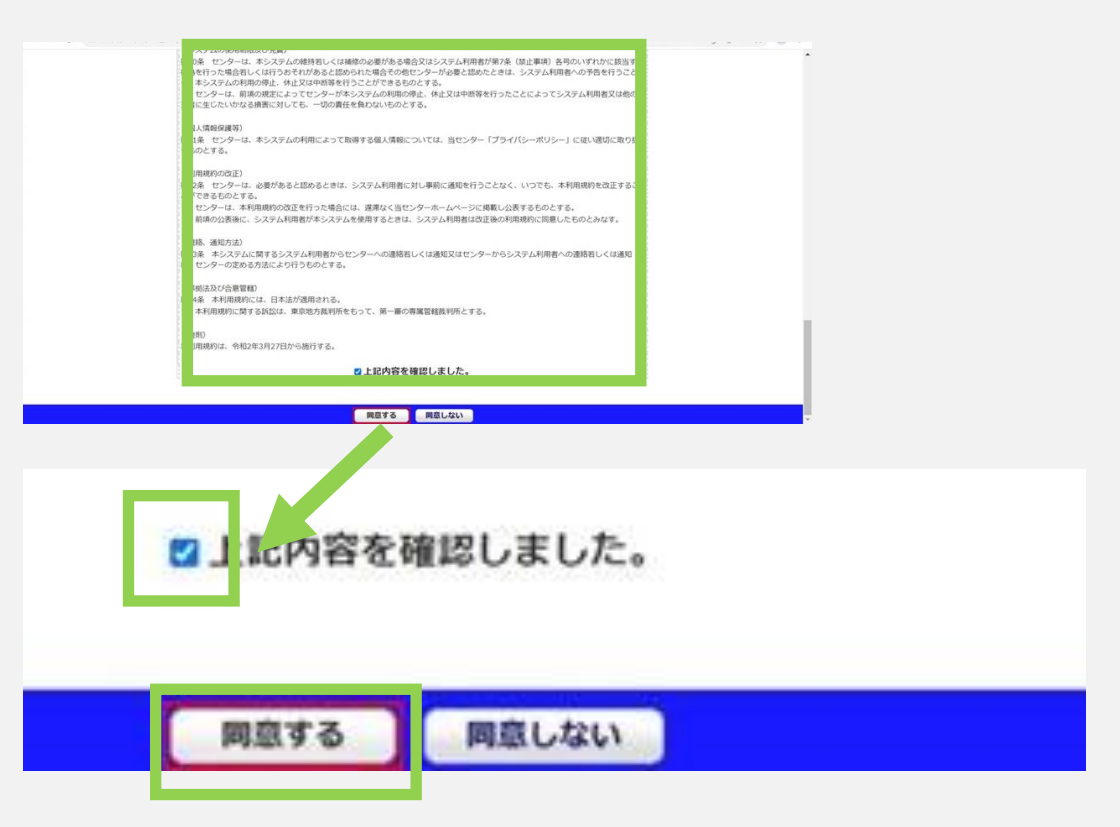

R2補正

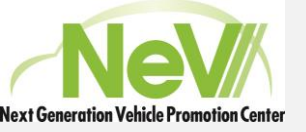

アカウント作成

- ユーザーID、パスワード、申請者名、
   ユーザー名、メールアドレスを入力してく
   ださい。
- 入力の内容は項目の右側に説明があり ます。

| 申請者を*     次世代本部     注出する本人種語實確に設置された申請者を(法人の場合は名称)を入力して下さい、<br>00次寸以力、全角・単純の手続をを担当する担当者をた入して下さい。       ユーザ名(担当者名)*     別sedal01     00次寸以力、全角・単純の手続をを担当する担当者をた入して下さい。       メールアドレス*     アカウント登録を7にの考定メールの送付に使用致します。       ・・ルフィルの労働定されている場合はドメイン「Geviption」)を解例設定してください。 |                                       | は5のため、上記パスワードと同じ値を入力してください。<br>1角                                                                                                    |
|----------------------------------------------------------------------------------------------------|---------------------------------------|----------------------------------------------------------------------------------------------------|
|                                                                                                    | 単語者名* スロHC名類<br>ユーザ名(担当者名)* Jisedai01 | 2017る本人種語言葉に記載された申請者名(法人の場合は名称)を入力して下さい。<br>の文字に以べ全角・申議の予続きを思当する記当者名を入力して下さい。<br>(申請者区分が個人の場合は、申請者名と知じです。)<br>うたつとを登録方でに必要なペリンの送付に使用致します。          |
|                                                                                                    | ユーザ名(担当者名)* Jisedai01<br>メールアドレス*     | MXキAUF1 主用・甲属・甲属・甲属・Billingを営入力して下さい。<br>(申請者名分が位人の場合は、申請者と同じです。)<br>フウント登録先了に必要なメールの送付に使用我します。<br>(ールフィルクが設定されている場合はドメイン「compc.or.jp」を加外設定してください。 |
| ~ ^/)하기 ~ ^/)就明하기                                                                                                    | 入力部分                                  | 入力説明部分                                                                                                    |

R2補正

🙃 CEV補助金

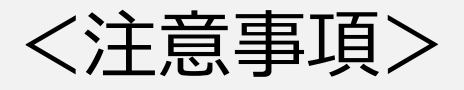

ご登録いただいたIDやパスワード、ユーザー名等の情報についてのお問い合わせには、一切お答え致しかねますので、あらかじめご了承ください。

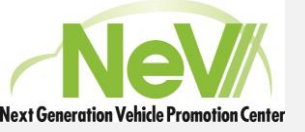

#### アカウントの作成確認

- アカウントの入力が終わると、入力された メールアドレス宛に登録確認メールが送 信されます。
- メール内にあるURLからサイトに入り、ア カウントの設定と登録を完了してください。
  - •ご自身で作成された登録申請名とユー ザー名であることを確認してください。
  - アカウントの登録が終わると、ログイン画面の表示が可能となります。

| 第二日       第二日       第二日 <td< th=""><th>₽受信 &gt; 1 作成 ₽ 升</th><th>ット  アドレス  後</th><th><b>\$97 €</b> \$949934049-</th><th></th><th>户 検索 <ctil+k></ctil+k></th><th></th><th></th><th></th><th></th><th></th><th></th></td<>                                                                                                    | ₽受信 > 1 作成 ₽ 升                                     | ット  アドレス  後                         | <b>\$97 €</b> \$949934049-                 |                                   | 户 検索 <ctil+k></ctil+k>      |            |          |                       |             |        |    |
|----------------------------------------------------------------------------------------------------|----------------------------------------------------|-------------------------------------|--------------------------------------------|-----------------------------------|-----------------------------|------------|----------|-----------------------|-------------|--------|----|
| Disedail 様           次世信藝事編員センターオンライン申请システムの申请者アカウントを登録します。           TDetes/LTDetes/LTDet                                                                           | ※出人 nev_auto@cev-pc.orjp\$<br>件名【次世代自動車振興センタ<br>売先 | *<br>ーオンライン申請システ/                   | ム】申請者アカウント登録通知                             |                                   |                             | 5 išť      | → 転送     | 🖻 7-カイブ               | ∂ 迷惑マークを付ける | 1 mile | ₹a |
| thp://h28dev.charge.cev-pc.or.jp/fastappR2H_dev/DirectAccess.do?displayIds/DW98088aquamarineEvent=801&transitParamLengths2&transitParamLengths2&transitPar | Disedai01 様<br>次世代自動車振興センター:<br>TEdway につびせつオスト    | オンライン申請シ                            | ステムの申請者アカウントを                              | 登録します。                            |                             |            |          |                       |             |        |    |
| このメールはシステムから自動的に送信されています。<br>- NeVE -======_FoxAPP ver1.7.0.8<br>- メンライン申請システム-申請者アカウント作成 アカウントの映容について<br>アカウント登録が発了しました。ログイン構成からシステムにログインしてくたさい。<br>- アカウント登録が発了しました。ログイン構成からシステムにログインしてくたさい。<br>- 中広告名・ 20世代ス郎<br>ユーザ名(哲治者名)・ 3eedai01                                                                                                    | ttp://h28dev.charge.co<br>ransitParam2=jn9ofseu    | ev-pc.or.jp/fas<br>jmixfuqps38nlc0  | stappR2H_dev/DirectAcces                   | s.do?displayId≈CNN9000&aquamarine | Event=001&transitParamLengt | the2&trans | itParaml | <pre>scre_acc_i</pre> | <u>d8</u>   |        |    |
| NOV         一部状態メスト<br>加かけ信息を構成のなどのよう。         FordAPP ver1.7.0.8         アカウントの取得について           オンライン中語システムー申請者アカウント作成         アカウントの取得について           アカウント分配         アカウント分配           マインマストのレーマン・通知         第二           中読者名*         次出代志都<br>ユーザ名(相当者名)*           メッカの(相当者名)*         メッカの(日本)                                                                                                    | このメールはシステムから                                       | 自動的に送信され                            | ています。                                      |                                   |                             |            |          |                       |             |        |    |
| アトウント体験         空角         空角           申読者名・<br>ユーザ名(担当者名)*         3seda01         空角         理出する本人補助意味に記載された申読者名(法人の場合は名称)を入力して下さい。                                                                                                    | NeV                                                | ショー FostA<br>Fムー中語者アク<br>S- ロクイン国家の | pp ver1.7.0.8<br>カウント作成<br>5ッステムにロクインしてくたさ | *<br>*tu                          |                             |            |          | ፖታ                    | ウントの取得につ    | ourc   |    |
| 申請書名* 次田代北部 空角<br>田山下る本人種詰書類に記載された申請者名(法人の場合は名称)を入力して下さい。           ユーザ名(担当者名)*         3005301                                                                                                    | アカウント体展                                            |                                     |                                            |                                   |                             |            |          |                       |             |        | 2  |
|                                                                                                    | 中講者名。<br>ユーザ名(担当者名)。                               | त्रामार.इ.इ.<br>Jisedai01           |                                            | 全角<br>国本する本人相談素助に244              | いた申請者名(法人の場合は名称)            | を入力して7     | eu.      |                       |             |        |    |
|                                                                                                    |                                                    |                                     |                                            | ロクイン高速を表示                         | 8                           |            |          |                       |             |        |    |

R2補正

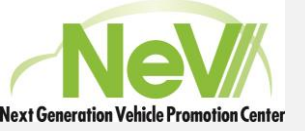

ログインとポータルの表示

 作成したアカウントのユーザーIDとパス ワードを入力して、システムにログインをし てください。

・ログインに成功すると、ご自身のユーザー IDが表示された申請一覧画面(ポータ ル)が表示されます。

| 次世代目動車振興セ<br>ユーザID、パスワードをと                                                                                                    | ンター オンライン                                                            | ♥ ver1.7.0.8<br>✓申請システム【開発 | 環境]                  |            |          |               |
|----------------------------------------------------------------------------------------------------|----------------------------------------------------------------------|----------------------------|----------------------|------------|----------|---------------|
| ユーザID :<br>バスワード :<br>ログイ                                                                                                    | >                                                                    | パスワードをお忘れの方は。              | <u>256</u>           |            |          |               |
| アカウントをお持ちではな<br>アカウン                                                                                                    | い申請者                                                                 |                            |                      |            |          |               |
|                                                                                                    |                                                                      |                            |                      |            |          |               |
| ※次世代自動重振興センタ                                                                                                    | ーの個人情報保護方針に                                                          | ついてはセンターHPに記               | 載されております。            |            |          |               |
| ※次世代自動車振岗センタ<br>・毎日日本人<br>、NeV 一般日日本人<br>ままれた                                                                                                    | 一の個人情報保護方針に                                                          | ついてはセンターHPに記<br>.7.0.8     | 載されております。            |            |          | Jisedai01 ¢   |
| ※次世代自動車振興センタ<br>NOV                                                                                                    | ーの個人情報保護方針に<br><sup>(2)-</sup> mess FastAPP ver1<br>申請一覧ポータル         | ついてはセンターHPに記<br>.70.8      | 載されております。            |            | メニュー表示切替 | Jisedai01 e   |
| ※次世代自動車振興センタ<br>へのいたの。<br>、<br>、<br>、<br>、<br>、<br>、<br>、<br>、<br>、<br>、<br>、<br>、<br>、                                                                                       | ーの個人情報保護方針に<br>ッテー ments FastAPP ver1<br>申話一覧ポータル                    | ついてはセンターHPに記<br>.7.0.8     | 載されております。<br>単請責の新現代 | 15         | メニュー表示切替 | Jisedai01 c 0 |
| ※次世代自動車振興センタ<br>へのためまままた。<br>R2年度補正事業 - 車両<br>検売条件                                                                                                    | ーの個人情報保護方針に<br>ッテー ammin FostAPP ver1<br>申話一覧ポータル                    | ついてはセンターHPに記<br>.7.0.8     | 載されております。<br>単語書の新規作 | t <u>K</u> | メニュー表示切替 | Jisedai01 C   |
| ※次世代自動車振員センタ           NOV         一部状態点人           文式穴自動車馬青セン         文式穴自動車馬青セン           R2年度補正事業 - 車両         建築条件           留理N 0(FROM)         留理N 0(TO)                | ーの個人情報保護方針に<br><sup>1</sup> フーFos <b>APP</b> ver1<br>申詰一覧ポータル        | ついてはセンターHPに記<br>.7.0.8     | 載されております。<br>単語書の新現合 | 115        | メニュー表示切替 | Jisedai01 C   |
| <ul> <li>※次世代自動車振員センタ</li> <li>Nev 一部状意えん<br/>まだれなお事業を実<br/>またれなが考慮する。</li> <li>R2年度補正事業 - 単満</li> <li>検索条件<br/>電理NO(FROM)<br/>電理NO(TO)</li> <li>使素</li> <li>申請書一覧</li> </ul> | ーの個人情報保護方針に<br><sup>19-</sup> ments Fost <b>APP</b> ver1<br>申請一覧ポータル | ついてはセンターHPに記<br>.70.8      | 載されております。<br>単語素の新現代 | 115        | メニュー表示切替 | Jisedai01 C   |

R2補正

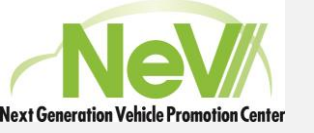

#### 申請書の作成) 再エネ100%電力の実施確認と申請者情報入力

- 申請書の作成を開始します。
- ポータルにある「申請書作成」ボタンを押してください。
- •申請者の情報入力作成画面が表示されます。

<環境省申請> •WEB申請は環境省補助のみとなりますの で「再エネ100%電力」は、デフォルトで チェックが入っています。

• 申請者情報を入力し、確定してください。

| 2位的18元世界                                  | 5×-01                                                                   |           |               | V-V-Muther  | LWTARX.  |
|-------------------------------------------|-------------------------------------------------------------------------|-----------|---------------|-------------|----------|
|                                           |                                                                         | 生活者の形現在   | LIS.          | ATT BURNE   |          |
| 82547<br>EIEN 0(780M)<br>EIEN 0(TO)<br>BE |                                                                         |           |               |             |          |
| 中國表一與                                     |                                                                         |           |               |             |          |
| ESEW : O/F                                |                                                                         |           |               |             |          |
|                                           |                                                                         |           |               |             |          |
| - 般社団法人<br>次世代自動車振興セン・ - 2 年度補正事業- 由誌     | ター powerd by FastAPP ver1.7.<br>書の新相作成                                  | 0.8       |               |             | 班 コログアウト |
| 申請項目に関する事項                                |                                                                         |           |               |             |          |
| 申請項目に関する事項                                | 🜌 再エネ100%電力調達                                                           | 再エネ100%電  | 力調達は申請要件です。   |             |          |
| 申請者区分                                     | <ul> <li>中小企業</li> <li>地方公共団体</li> <li>独立行政法人</li> <li>その他法人</li> </ul> | 申請者の区分を   | いずれか一つ選択してくカ  | <b>ざさい。</b> |          |
| その他法人名                                    |                                                                         | その他法人を選   | 択した方は、法人名を入力  | りしてください。    |          |
| 氏名又は法人名                                   |                                                                         | 法人等の場合は   | 名称を入力してください。  |             |          |
| モ名又は法人名(フリガナ)                             |                                                                         | 空白なし全角力   | タカナ 例) ジヤダイタロ | ליו         |          |
| 自動車登録番号又は車両番号                             |                                                                         | → ● ● ● ● | 01253456      |             |          |
|                                           |                                                                         |           |               |             |          |

R2補正

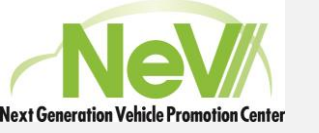

#### 申請書の作成) 申請書管理NOの確認と申請内容の入力

- •申請者情報を入力すると、管理NOが ポータル上に作成されます。(画面の例 ではW0039)
- •「実績報告」ボタンを押してください。
- •申請に必要な入力内容が表示されます。
- 各項目の「作成」ボタンを押すことで必 要書類の入力が開始できます。

| 2年度補正事業-車                                                                                                    | 両申請一覧ボータル                                                                                                    |                                                                                                    |                                                                                         |                                   | メニュー表示切替                                             | トップへ戻る                           |                                             |
|----------------------------------------------------------------------------------------------------|----------------------------------------------------------------------------------------------------|----------------------------------------------------------------------------------------------------|-----------------------------------------------------------------------------------------|-----------------------------------|------------------------------------------------------|----------------------------------|---------------------------------------------|
| ENO TWOODS TERM                                                                                                    | 8申請書を作成しました。 引き続き                                                                                                    | 、実績報告を入力してくだ                                                                                                    | eu.                                                                                     |                                   |                                                      |                                  |                                             |
|                                                                                                    |                                                                                                    |                                                                                                    | 里請香の熟現作                                                                                 | X.                                |                                                      |                                  |                                             |
| 使荣条件                                                                                                    |                                                                                                    |                                                                                                    |                                                                                         |                                   |                                                      |                                  |                                             |
| ERN O(FROM)                                                                                                    |                                                                                                    |                                                                                                    |                                                                                         |                                   |                                                      |                                  |                                             |
| 目標NO(TO)                                                                                                    |                                                                                                    |                                                                                                    |                                                                                         |                                   |                                                      |                                  |                                             |
| M.R.                                                                                                    |                                                                                                    |                                                                                                    |                                                                                         |                                   |                                                      |                                  |                                             |
|                                                                                                    |                                                                                                    |                                                                                                    |                                                                                         |                                   |                                                      |                                  |                                             |
| 申請書一覧                                                                                                    |                                                                                                    |                                                                                                    |                                                                                         |                                   |                                                      |                                  |                                             |
| 税結果:1件<br>- 県前 く部へ 1 2005                                                                                                    | 88                                                                                                    |                                                                                                    |                                                                                         |                                   |                                                      |                                  |                                             |
| THENO S                                                                                                    | UNE O                                                                                                    | <b><b>#3882</b>33 <b>8</b></b>                                                                                                    | (1) (1) (1) (1) (1) (1) (1) (1) (1) (1)                                                 | 80.9                              | 7970-K 8                                             | 4058.0                           | ette 😫                                      |
| W00039                                                                                                    | WEB申請中入力                                                                                                    | 個人                                                                                                    | 日本橋330は1234                                                                             | RIAND                             | 2970-K                                               | 67                               | 128                                         |
|                                                                                                    | -37291743127423                                                                                                    |                                                                                                    | 1.0000000000000000000000000000000000000                                                 | - Contract                        | Trank P                                              |                                  |                                             |
|                                                                                                    |                                                                                                    |                                                                                                    |                                                                                         |                                   |                                                      |                                  |                                             |
|                                                                                                    |                                                                                                    |                                                                                                    |                                                                                         |                                   |                                                      |                                  |                                             |
| 100 一般社園法人                                                                                                    |                                                                                                    |                                                                                                    |                                                                                         |                                   |                                                      | liseda                           | 101 西ログア                                    |
| Vev - 8社園主人<br>文世代自由丰富有<br>2年度補正事業 - 申                                                                                                    | センター paments Fast <b>APP</b> ver1.<br>訪事項一覧画面                                                                             | 7.0.8                                                                                                    |                                                                                         |                                   | ×=, *7                                               | Jiseda<br>替 トップへ戻                | i01 යු 🕬<br>බි                              |
| - 御社理法人<br>文世代音教専編員<br>2年度補正事業 - 申<br>理NO W00039                                                                                                    | センター present in Fost <b>APP</b> ver1.<br>請事項一覧面面<br>申請者名 次世代太郎                                                            | 7.0.8<br>申請者区 個人<br>分                                                                                                    | 車両番号 日本                                                                                 | 橋330は1234 福                       | メニュー。 *70<br>助金申請額 千円                                | Jiseda<br>台 トップへ戻                | i01 යු ප <b>ඵ</b> න<br>බ                    |
| ● #22回ま人<br>2世位意味事業 - 申<br>2年度補正事業 - 申<br>1理N O W00039<br>書類一覧                                                                                                    | Eンター mmelle Fost <b>APP</b> ver1.<br><b>請事項一覧画面</b><br>申請者名 次世代太郎                                                         | 7.0.8<br>申请者区 個人<br>分                                                                                                    | 車尚善弓 日本                                                                                 | 橋330は1234 補                       | <mark>メニュー。</mark> 初<br>助金申講講 千円                     | Jiseda<br>替 トップへ戻                | i01 <b>3</b> 日分7<br>る                       |
|                                                                                                    | Eンター meets Fost <b>APP</b> vert.<br><b>訪事項一覧面面</b><br>申請著名 次世代太郎<br>申請事項名称                                                | 7.0.8<br>申請者区 個人<br>分                                                                                                    |                                                                                         | 總330は1234 補<br>1例                 | <mark>メニュー。 1</mark> 70<br>助会申請請 千円<br>(状態)          | Jiseda<br>替 トップへ戻                | 101 <b>3</b> ログア<br>る                       |
|                                                                                                    | センター mmerin Fost <b>APP</b> ver1.<br><b>訪事項一覧面面</b><br>申請者名 次世代太郎<br>申請事項名称                                               | 7.0.8<br>中语者区 個人<br>分                                                                                                    | 康尚篇号 日本<br>補定2                                                                          | 橋330は1234 補<br>2明                 | メニュー。 *70<br>助金申請額 千円<br>                            | Jiseda<br>替 トップへ戻                | i01 <b>3</b> ログア<br>る<br>編集                 |
| 日田田山人         田田山人           2年度福正事業一年         田田山市           1日本         日本           1日本         日本           東京一覧         中活業添加者の           2         日本                                                                                                    | センター pmmin Fost <b>APP</b> ver1.<br><b>訪事項一覧面面</b><br>申請者名 次世代太郎<br>申請事項名称<br>申請者に関する事                                    | 7.0.8<br>分<br>項                                                                                                    | 康尚昌号 日本<br>補定2<br>補足2                                                                   | 總330は1234 補<br>1明<br>2            | メニュー。 「刃<br>助金申請額 千円<br> <br> <br>  大額<br> <br>  未数目 | Jiseda<br>静 トップへ戻<br>a           | 101 3 Cグ7<br>る<br>職業<br>管理                  |
| ★●●●●●●●●●●●●●●●●●●●●●●●●●●●●●●●●●●●●                                                                                                    | センター mmerin Fost <b>APP</b> ver1.<br>請事項一覧面面<br>申請者名 次世代太郎<br>申請事項名称<br>申請者に関する事1                                         | 7.0.8<br>分<br>項                                                                                                    | 車両員号 日本<br>補定2<br>補足                                                                    | 總330は1234 補<br>明<br>2             | メニュー。 「刃<br>助会申請請 千円                                 | Jiseda                           | i01 3 D 277<br>る<br>補業<br>作成                |
| ● 12世認為<br>二世に認ら<br>二世にの中華の中<br>二世にの中華の中<br>二世にの中<br>二世にの中<br>二世<br>二世<br>二世<br>二世<br>二世<br>二世<br>二世<br>二世<br>二世<br>二世                                                                                                    | センター meets Fost <b>APP</b> ver1.<br>請事項一覧面面<br>申請者名 次世代太郎<br>申請書点に関する事:                                                   | 7.0.8<br>分<br>項                                                                                                    |                                                                                         | 版330(±1234 相<br>2月9               | メニュー。 切<br>助会申請請                                     | Jiseda                           | 101 3 D 277<br>3<br>[編集]<br>[作成]            |
|                                                                                                    | センター paramete Fost APP ver1.<br>請事項一覧画面<br>申請者名 次世代太郎<br>申請者名に関する事3<br>補助金振込先に関する                                         | 7.0.8<br>分 <sup>申請者区</sup> 個人<br>項<br>項                                                                                                    | - 単向第号 日本<br>                                                                           | 總330は1234 補<br>1明<br>2<br>5       | メニュー。<br>切<br>助金申請請<br>下円                            | Jiseda<br>b トップへ戻<br>a<br>a      | 01 3 077<br>3                               |
| ← 2年度福正事業 - 単<br>田田の 400039<br>田田の 400039<br>田田田田田田田田田田田田田田田田田田田田田田田田田田田田田田田田 | センター partie Fast <b>APP</b> ver1.<br><b>請事項一覧画面</b><br>申請者名 次世代太郎<br>申請書法に関する事3<br>補助金振込先に関する                             | 7.0.8<br>分 <sup>申請書図</sup> 個人<br>項<br>項                                                                                                    | <ul> <li>東高昌寺 日本</li> <li>福足</li> <li>福足</li> <li>福足</li> <li>福足</li> </ul>             | 總330は1234 補<br>1明<br>2<br>5       | メニューン 17<br>189金中J編編 千円<br>                          | Jiseda<br>替 トップへ戻<br>R<br>R      | 01 3 0 77<br>る<br>一部集<br>一部集                |
| ★●●●●●●●●●●●●●●●●●●●●●●●●●●●●●●●●●●●●                                                                                                    | センター manuk Fast <b>APP</b> ver1.<br>請事項一覧面面<br>申請者名 次世代太郎<br>申請書法に関する事:<br>補助金振込先に開する                                     | 7.0.8<br>中语者区 個人<br>項<br>                                                                                                    | 重商員号 日本<br>補足<br>補足<br>補足                                                               | 總330は1234 補<br>約9<br>2<br>5       | メニュー。 7月<br>助金申請編 千円<br>                             | Jiseda<br>B トップへ戻                | 101 3 0 77<br>る<br>作成<br>作成                 |
|                                                                                                    | センテー power Fost APP ver1.<br>請事項一覧面面<br>申請者名 次世代太部<br>申請書成名称<br>申請書に関する事<br>補助金用込先に関する<br>申請こ関する開始                        | 7.0.8<br>分 <sup>申請者図</sup> 個人<br>項<br>項                                                                                                    | - 車尚昌号 日本<br>- 補定2<br>- 補足<br>- 補足<br>- 補足<br>- 補足<br>- 補足                              | 1歳330は1234 補<br>1明<br>2<br>5<br>6 | メニュー。 7月<br>助金申請額 千円                                 | Jiseda                           | 01 3 077<br>3<br>8<br>78<br>78              |
|                                                                                                    | ビンター paramite FostAPP ver1.<br>請事項一覧画面<br>申請者名 次世代太郎<br>申請者名 次世代太郎<br>申請書法名称<br>申請書法に関する事<br>補助金振込先に関する<br>申請に関する監約       | 7.0.8<br>y <sup>(4)</sup><br>y <sup>(4)</sup><br>y <sup>(4</sup> | - 車両幕門 日本<br>                                                                           | 版330は1234 相<br>1明<br>2<br>5<br>6  | メニューよ 切<br>助会申請請                                     | Jiseda<br>b トップへ戻<br>a<br>a<br>a | 01 3 0 77<br>3<br>(中成)<br>(中成)              |
|                                                                                                    | センター paramete Fost APP ver1.<br>請事項一覧面面<br>申請者名 次世代太郎<br>申請者名 次世代太郎<br>申請書に関する事3<br>補助金振込先に関する<br>申請に関する置約                | 7.0.8<br>分 <sup>43病者区</sup> 個人<br>項<br>項<br>3                                                                                                    | 中尚書考 日本<br>補足<br>補足<br>補足                                                               | 總330は1234 補<br>期<br>2<br>5<br>6   | メニュース 170<br>IIII)会中J編編 千円<br>                       | Jiseda<br>byJAR<br>a<br>a<br>a   | 01 3 077<br>5<br>7<br>7<br>8<br>7<br>8<br>8 |
| ★●●●●●●●●●●●●●●●●●●●●●●●●●●●●●●●●●●●●                                                                                                    | センター mmerin Fost <b>APP</b> ver1.<br><b>請事項一覧画面</b><br>申請者名 次世代太郎<br>申請書名、次世代太郎<br>申請書に関する事:<br>補助金振込先に開する<br>申請に関する篇約    | 7.0.8<br>中請名区 @.A<br>演<br>演                                                                                                    | <ul> <li>車両員号 日本</li> <li>補足</li> <li>補足</li> <li>補足</li> <li>補足</li> <li>補足</li> </ul> | 統330は1234 補<br>2時<br>5<br>6       | メニューよ 切<br>助金申請額<br>干円<br>大統<br>未設<br>未設<br>未設<br>未設 | Jiseda<br>B NyJAR<br>R<br>R      | 00 3 0 77<br>る<br>一日本<br>一日本<br>一日本         |
|                                                                                                    | センター pmmin Fast <b>APP</b> ver1.<br>請事項一覧面面<br>申請者名 次世代太郎<br>申請書名 次世代太郎<br>申請書に関する事<br>補助金振込先に関する<br>単語に関する署約<br>単語に関する署約 | 7.0.8<br>分 <sup>中請者区</sup> 億人<br>項<br>項<br>3事項                                                                                                    | - 車両員号 日本<br>                                                                           | 18330は1234 補<br>2明<br>2<br>5<br>  | メニュー。 170<br>助金申請編 千円                                | Jiseda<br>b Ny7AR<br>a<br>a<br>a | 01 3 077<br>3<br>3<br>(##<br>(##            |

R2補正

CEV補助金

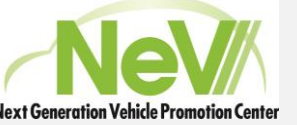

#### 申請書の作成) 申請内容の入力\_申請者に関する事項

- 各項目の「作成」ボタンを押すことで必 要書類の入力が開始できます。
- •申請者に関する事項の説明です。

- 項目にある申請者の情報を入力します。
- 入力が完了後、「登録」ボタンを押します。
- 入力内容の確認、修正等がある場合は、
   「戻る」ボタンを押すと、申請内容入力画面に戻ります。
- 申請内容入力の「申請者に関する事項」の状態が「登録済」となります。

|                                                                                                    | and a set of the set of the set o                                                                                                    |                                                                                                    |                                                                                                    |                                                                                                    | and and had been                   | A second to second            |                       |
|----------------------------------------------------------------------------------------------------|----------------------------------------------------------------------------------------------------|----------------------------------------------------------------------------------------------------|----------------------------------------------------------------------------------------------------|----------------------------------------------------------------------------------------------------|------------------------------------|-------------------------------|-----------------------|
| 2年度補正事業-申請                                                                                                    | 事項一覧画面                                                                                                    |                                                                                                    |                                                                                                    | ×=                                                                                                    | ユー表示切替                             | トップへ戻る                        |                       |
| 11EN O W00039                                                                                                    | 申請者名 次世代太郎                                                                                                    | 申請者区 儀人<br>分                                                                                                    | (単両番号)日本株330は1234                                                                                                    | 補助金中講師                                                                                                    | Ŧ₽I                                |                               |                       |
| 書類一覧                                                                                                    |                                                                                                    |                                                                                                    |                                                                                                    |                                                                                                    |                                    |                               |                       |
| 中國軍法委号                                                                                                    | 中請單清名称                                                                                                    |                                                                                                    | 補足說明                                                                                                    |                                                                                                    | 108                                |                               | 16.2                  |
| 20                                                                                                    | 中語者に関する事項                                                                                                    |                                                                                                    | 44.12.2                                                                                                    |                                                                                                    | *20                                |                               |                       |
|                                                                                                    |                                                                                                    |                                                                                                    |                                                                                                    |                                                                                                    |                                    |                               |                       |
|                                                                                                    | 2FmcAPP_ver1.7.0.8                                                                                                    |                                                                                                    |                                                                                                    |                                                                                                    |                                    | Joedai01                      | <b>a</b> 027          |
| 10V                                                                                                    | ッforAPP_ver1.7.0.8<br>者に関する専項                                                                                                    |                                                                                                    |                                                                                                    | ×                                                                                                    | ニュー表示切替                            | Jiedai01<br>トップへ戻る            | <b>a</b> 097          |
| levi _========<br>2年度補正事業 - 中話<br>1理NO ₩0003                                                                                                    | ?– Tos <b>APP</b> _ ver1.7.0.8<br>கட்ஜர் தருத                                                                                                    | 次世代主题                                                                                                    | •1880-9                                                                                                    | ×:                                                                                                    | ニュー表示切替<br>単両書句                    | Joedai01<br>トップへ戻る<br>日本織い    | (1007)<br>(0(11234    |
| Lev 中部<br>2年度後正事業 - 中部<br>1世NO W0003<br>中55名に用する手編                                                                                                    | テー FoxAPP ver1.7.0.8<br>者に関する専項<br>9                                                                                                    | SHELD                                                                                                    | •188039 3                                                                                                    | ×:                                                                                                    | こ <u>」一表示切替</u><br>中に書り            | Joedai01<br>トップへ戻る<br>日半橋33   | <b>3</b> 0 <i>77</i>  |
| evi -======<br>2年度通証事業 - 中語<br>増NO W0003<br>中的なに用する事項<br>名名は法人名*                                                                                                    | アー FoxAPP ver1.7.0.8<br>者に関する専項<br>9<br>次2011年28                                                                                                    | OBRAB                                                                                                    | #38239                                                                                                    | ×:                                                                                                    | -ユー表示切替<br>単両番り                    | Joedai0)<br>トップへ戻る<br>日半噴3 3  | a 077                 |
| Ieve                                                                                                    | 7- man FastAPP ver1.7.0.8<br>者に関する事項<br>9<br>次世代主部<br>Sセダイタロフ                                                                                                    | XHRAB                                                                                                    | 中請数区分                                                                                                    | メニ<br>8人<br>ナ 例5七949ロウ                                                                                                    | <u>ニュー表示切替</u><br>● 6689           | <br>トップへ戻る<br>日半曲3 3          | 001234                |
| -中秋田県人<br>フォウス加加市田市・<br>フキウス加加市田市・<br>マークション           2年ウス福田市県           理NO           理NO           現NO           現NO           現NO           現NO           現NO           現NO           現NO           現NO           現NO           現のの           現のの           現のの           現の名の           日本の           日本の                                                                                                    | アー         FarAPP ver1.7.0.8           名に関する専項         9           文型代本語<br>Sセライタロフ<br>1040001         2                                                                                                    | ZHRAB                                                                                                    | 申請者(X3)<br>(交白はし全角カタカ<br>(パインンなし半角数)                                                                                                    | メニ<br>8人<br>ナ 約52世9490つ<br>字 約 1112222                                                                                                    | <u>ニュー表示切替</u><br>車両番号             | Joedaiði<br>トップへ戻る<br>日丰佳3 3  | a 077                 |
|                                                                                                    | 7forAPP ver1.7.0.8<br>名に関する専項<br>9<br>2011年1月<br>2011年1月<br>2011月<br>2011年1月<br>2011年1月<br>2011<br>2011<br>2011<br>2011<br>2011<br>2011<br>2011<br>20 | CHRLE                                                                                                    | 申請書区分<br>空白なし全角の分の<br>バイフンなし半角数                                                                                                    | ×二<br>部人<br>テ 約5七94909<br>テ 約 1112222                                                                                                    | コー表示切替                             | Jiedai01<br>トップへ戻る<br>日本使うう   | 001234                |
|                                                                                                    | アー         For APP         ver1.7.0.8           名に関する事項         9           ジビダイタワン           1040001           東京都           中央区日本唯一丁田1           中央区日本唯一丁田1                                                                                                    | 2019代末回<br>66番3月                                                                                                    | 申請前区分 う<br>空白なし金売カタカ<br>パイフンなし半売数<br>市区町村・丁田・香                                                                                                    | メニ<br>回入<br>ナ 初5セライタロウ<br>守 和0 1112222<br>地・引・ビル名                                                                                                    | <u>ニュー表示切替</u><br>参約番号             | Juedai01<br>トップへ戻る<br>日本載3 3  | <b>3</b> D77          |
|                                                                                                    | <ul> <li>ForAPP ver1.7.0.8</li> <li>名に関する事項</li> <li>9</li> <li>次20代え島<br/>Sセダイタロフ<br/>1040031<br/>東京都 マ<br/>中央図日本場一丁目1<br/>中活在木人<br/>Sンセイシャオルごこ<br/>Sンセイシャオルごこ</li> </ul>                                                                                                    | 2世代太郎                                                                                                    | 申請書区39 (<br>空白はし全角カタカ<br>パイフンなし半角数<br>市区町村・丁目・着<br>空白なし全角カタカ                                                                                                    | メニ<br>単人<br>ナ 初ジセダイタロウ<br>字 初 1112222<br>地・引・ビル名<br>ナ 初ジセダイタロク                                                                                                    | <u>-</u> ユー表示切替<br><sup>年月長村</sup> | _Beda01<br>トップへ戻る<br>日半曲333   | <b>(g</b> 077         |
| 一世に出点人<br>ショウに自動を選用せど<br>ショウに自動を選用せど           2年位満正事業 - 中訪           1度NO           地名のに関する事業           ないたんを、           名又は点んを(フリカナ)・<br>(読者を、<br>当者者で、)           当者者で、つりカナ)・<br>協義下に、                                                                                                    | プロ・         FatAPP ver1.7.0.8           名に関する事項         9           ジログイタロフ         1040001           東京部・         ・           中級日本紙         シンビイシャルンニコン           シンビイシャルンニコン         057002263                                                                                                    | 21.712<br>21.712<br>21 | 申請者(25)<br>(注白はし全角カタカ<br>パインンなし手角数<br>市公町村・丁目・着<br>空白なし全角カタカ<br>バインンなし手角数                                                                                               | メニ<br>#入<br>オ 初5ビザイクロウ<br>字 初 1112222<br>地・町・ビル名<br>ナ 初5ビザイクロウ<br>字 約 011112222                                                                                       | Cユー表示切替<br>単の長句                    | Joedaiði<br>トップへ戻る<br>日丰佳33   | <b>3</b> D77          |
| -市日田市人         -市日田市人           2年位満正事業 - 中訪           2年位満正事業 - 中訪           1理N6         W0003           甲納氟に関する事項           (広又は点人名*           (名又は点人名*           (名又は点人名*           (名又は点人名*           (名又は点人名(フリカナ)*           (満古寺県)*           (所名*           (出者名(フリカナ)*           (出者名(フリカナ)*           (出者名(フリカナ)*           (出者名(スリカナ)*           (出者名(スリカナ)*           (出者名(ス)、           (出者名(ス)、           (出者(ス)、           (出者(ス)、           (出者(ス)、           (出者(ス)、           (出者(ス)、                                                                                                    | 7                                                                                                    | 次世代主部<br>(6番3町                                                                                                    | 申請着区分 (<br>空白なし全角の分析<br>パイランなし単角数<br>市区町村・丁目・南<br>空白なし全角の分析<br>パイランなし単角数<br>山口単語できる電                                                                                    | メニ<br>単人<br>ナ 約5セライクロウ<br>字 約 1112222<br>地・町・ビル名<br>ナ 約5セライクロウ<br>字 約 0311112222<br>調査時をご入力ください、                                                                      | ニュー表示切替<br>単同番句                    | _Beedavit<br>トップへ戻る<br>日本使う 3 | <b>a</b> 077          |
| ・         ・         ・         ・         ・         ・         ・         ・         ・         ・         ・         ・         ・         ・         ・         ・         ・         ・         ・         ・         ・         ・         ・         ・         ・         ・         ・         ・         ・         ・         ・         ・         ・         ・         ・         ・         ・         ・         ・         ・         ・         ・         ・         ・         ・         ・         ・         ・         ・         ・         ・         ・         ・         ・         ・         ・         ・         ・         ・         ・         ・         ・         ・         ・         ・         ・         ・         ・         ・         ・         ・         ・         ・         ・         ・         ・         ・         ・         ・         ・         ・         ・         ・         ・         ・         ・         ・         ・         ・         ・         ・         ・         ・         ・         ・         ・         ・         ・         ・         ・         ・         ・         ・         ・         ・         ・         ・ | ForAPP ver1.7.0.8           名に関する事項           9           次世代北部<br>シピタイタロウ<br>1404001<br>東中部・<br>中央田日本第一丁目1<br>中京市本<br>シンピイシヤホンニン<br>0570022363                                                                                                    | 2009(1.1.0)                                                                                                    | 中議義区分 う<br>定白なし金舟の夕か<br>パイフンなし半角数<br>市区町村・丁田・昌<br>空白なし金舟の夕か<br>パイフンなし半角数<br>ミロ中運転できる第                                                                                   | <ul> <li>メニ</li> <li>第)シモダイタロウ</li> <li>ず 約)シモダイタロウ</li> <li>ず 約 1112222</li> <li>地・司・じル名</li> <li>ナ 約)シモダイタロウ</li> <li>ず 約)の1112222</li> <li>試算司をご入力ください、</li> </ul> | ニュー表示切替<br>参照番号                    | Juedai01<br>トップへ戻る<br>日本載3 3  | <b>a</b> 0 <i>7</i> 7 |
| VeV                                                                                                    | <ul> <li>ForAPP ver1.7.0.8</li> <li>名に関する事項</li> <li>9</li> <li>次29代えが<br/>SUSY代えが<br/>SUSY代えが<br/>SUSY代えが<br/>SUSY代える<br/>SUSY代える<br/>のST0022363</li> </ul>                                                                                                    | 2位43月<br>(44)                                                                                                    | 中議會(33) (<br>空白なし金角カタカ<br>パインンなし半角数<br>市区町村・丁目・県<br>空白なし金角カタカ<br>パインンなし半角数<br>三日中運路できる電                                                                                 | メニ<br>単人<br>ナ 初ジビダイタロウ<br>字 和 1112222<br>地・引・ビル名<br>ナ 初ジビダイタロウ<br>字 和 031112222<br>該番号をご入力ください、                                                                       | <u>ニュー表示切替</u><br>( 年8889          | Jaedaiði<br>トップへ頃る<br>日半載3 3  | <b>a</b> 0 <i>7</i> 7 |
| 一世に出え、<br>シアで活動を選用せど<br>シアで活動を選用せど           2年度満正事業 - 中請           1度NO           W0003           中防病に関する実施           ななび違える。           名なび違える。           名なび違える。           名なび違える。           名なび違える。           名なび違える。           名なび違える。           名なび違える。           名なび違える。           名なび違える。           名などなる。           第時の。           第二日本のののののののののののののののののののののののののののののののののののの                                                                                                    | ***         FarAPP ver1.7.0.8           者に関する事項         ************************************                                                                                                    | REFER                                                                                                    | 中請着20分<br>(注意なし生命力タカ<br>パインンなし手供加<br>(注意のなし生命力タカ<br>パインンなし手供加<br>(注意のなし生命力の力)<br>(パインンなし手供加)<br>(二のない生命力の力)<br>(パインンない手供加)<br>(二のない生命力の力)<br>(二のない生命力の力)<br>(二のない生命力の力) | メニ<br>単入<br>オ 初ジビジイクロウ<br>字 初 1112222<br>地・町・ビル名<br>ナ 初ジビジイクロウ<br>字 約 031112222<br>試験可たご入力ください、                                                                       | こユー表示切替<br>● 888番号                 | Jaedaiði<br>トップへ戻る<br>日丰竜33   | <b>a</b> 027          |
|                                                                                                    | ForAPP ver1.7.0.8<br>名に関する事項<br>9           次世代北部<br>90           次世代北部<br>90           次世代北部<br>90           次世代小日の31<br>東京部 ~<br>中央区日本一丁目1<br>申請本人<br>520代多中市ンニ3<br>0570022863                                                                                                    | X2F1.28                                                                                                    | 申請書区分<br>空前なし全角の外の<br>パイプンなし早発数<br>市区町村・丁目・福<br>空前なし全角の外の<br>川・ブンなし早発数<br>三日中運転できる電                                                                                     | メニ<br>単人<br>ナ 約5セダイタロク<br>字 約 1112222<br>地・町・ビル名<br>ナ 約5セダイタロク<br>字 約 0311112222<br>調査時をご入力ください、                                                                      | こユー表示切替<br>単の番 <sup>4</sup>        | Jeedavit<br>トップへ戻る<br>日中使3 3  | <b>a</b> 0 <i>7</i> 7 |

R2補正

| - R#-# |           |       |       |               |
|--------|-----------|-------|-------|---------------|
| 中活事决员可 | 中請事谅名称    | 藏足說明  | 10.00 | 16.10         |
| 2      | 中选者に対する事項 | 16322 | 818.0 | <b>***</b> 13 |

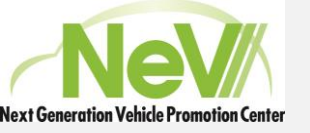

#### 申請書の作成) 申請内容の入力\_補助金振込先に関する事項

- 各項目の「作成」ボタンを押すことで必 要書類の入力が開始できます。
- •補助金振込先に関する事項の説明で す。
- 項目にある振込先の情報を入力します。
- 入力が完了後、「登録」ボタンを押します。
- •「戻る」ボタンを押し、申請内容入力画面 に戻ります。
- ・申請内容入力の「補助金振込先に関す る事項」の状態が「登録済」となります。

| 한 1000000         박孫君 次世代太郎         박孫君 (Q, Q, Q, Q, Q, Q, Q, Q, Q, Q, Q, Q, Q, Q                                                                                                    |                                                                                    |
|----------------------------------------------------------------------------------------------------|------------------------------------------------------------------------------------|
| 加速         加速         加速           1         中議事項基準         福記記明         状態           2         申講者に関する事項         福記2         登録弄           3         福助金儀込先に関する事項         福記5         未登録           5         福助金儀込先に関する事項         福記5         未登録           2         申請者に関する事項         福記5         未登録           5         福助金儀込先に関する事項         福記5         未登録           2         中議者会         少世         上           2         中議者会         少世         上           2         中議者会         少世         上           2         中議者会         少世         上           2         中議者会         少世         上           2         中議者会         少世         上                                                                                                    | 構築<br>作成                                                                           |
| 申請專項證明         申請專項證明         世議要項證明         世報題           2         申請書に関する事項         福尼2         登録承            5         補助金振込先に関する事項         福尼5         未翌録            5         補助金振込先に関する事項         福尼5         未翌録            1         第2         単請者         ************************************                                                                                                    | 編集<br>作成                                                                           |
| 2     申請者に関する事項     補足2     登録済       5     補助金振込先に関する事項     補足5     未登録       5     補助金振込先に関する事項     補足5     未登録                                                                                                    | (作成)<br>(作成)<br>(作成)<br>(市成)<br>(市成)<br>(市成)<br>(市成)<br>(市成)<br>(市成)<br>(市成)<br>(市 |
| 5     補助金振込先に関する事項     補足5     未登録       ●●●●●●●●●●●●●●●●●●●●●●●●●●●●●●●●●●●●                                                                                                    | 作成<br>」<br>した終330は123                                                              |
| ●数は想読品<br>次世代音楽専覇術センター guessite FastAPP ver1.7.0.8         」           2年度補正事業 - 補助金振込先に関する事項         メニュー表示切替         トップへ           2理 NO         W00039         申请者名         次世代           理RO         W00039         申请者名         次世代           理名者(7)が10*         単請者名         次世代           理名義(7)が10*         ************************************                                                                                                    | 」<br><b>トップへ戻る</b><br>日本橋330は125                                                   |
| <b>□ 座侍報に関する事項</b><br>連名義*<br>遊名類(1)がす)*<br>遊根開名*<br>金融職問の種類を選択*<br>金融職問の種類を選択*<br>○ 信報<br>○ 信報<br>○ 信報<br>○ 信報<br>○ 信報<br>○ 信報                                                                                                    |                                                                                    |
| 躍名義 (7)がか)* (7世代太郎)<br>座名義(7)がか)* (7世代 700)<br>避根周名*<br>金銀根間の獲扱を選択*<br>全路機関の獲扱を選択*<br>(6倍)<br>(7世代 700)<br>(7世代 700)<br>生角)効けと半角英数字と記号<br>全角 例 日本機服行・・・・・「日本慮」と名称を入力してください。<br>・・・・・銀行を選択してください。<br>(7世代 700)<br>金銀根間の獲扱を選択*<br>(7世代 700)<br>(7世代 700)<br>(7世代 800)<br>(7世代 700)<br>(7世代 700)<br>(7世) (7世) (7世) (7t)<br>(7世) (7t)<br>(7t) (7t)<br>(7t) (7t)<br>(7t) (7t)<br>(7t) (7t) (7t)<br>(7t) (7t) (7t)<br>(7t) (7t) (7t) (7t)<br>(7t) (7t) (7t) (7t) (7t) (7t)<br>(7t) (7t) (7t) (7t) (7t) (7t) (7t) (7t) |                                                                                    |
|                                                                                                    |                                                                                    |
| ● 銀行         ・・・・・銀行を選択してください。           金融機関の運動を選択*                                                                                                    |                                                                                    |
| 金融機関の種類を選択* 〇 倍金                                                                                                    |                                                                                    |
| () had                                                                                                    |                                                                                    |
| ○ たの他<br>その他                                                                                                    |                                                                                    |
| 将□−ド* 1234 半角数字 4桁                                                                                                    |                                                                                    |
| 店名等 次世代 全角 例) 東京支店・・・・・「東京」と名称を入力してください。                                                                                                    |                                                                                    |
| ● 本店                                                                                                    |                                                                                    |
| 支店等の種類を選択*<br>○ 支店<br>○ 出張所                                                                                                    |                                                                                    |
| 店コード* 001 数字 3桁                                                                                                    |                                                                                    |
| ⑧ 普通・総合 いいの種目を選択してください。                                                                                                    |                                                                                    |
| 貯金種*                                                                                                    |                                                                                    |
| 半角数字 たない場合は先期に0を入力                                                                                                    |                                                                                    |
| 0123456                                                                                                    |                                                                                    |

R2補正

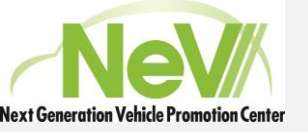

#### 申請書の作成) 申請内容の入力\_申請に関する宣誓

- 各項目の「作成」ボタンを押すことで必要 書類の入力が開始できます。
- 申請に関する宣誓の説明です。
- 全宣誓に承諾がないと申請はできません。
- ・宣誓内容を熟読し、宣誓項目にボタンを押してチェックを入力します。
- 入力が完了後、「登録」ボタンを押します。
- •「戻る」ボタンを押し、申請内容入力画面に 戻ります。
- 申請内容入力の「申請に関する宣誓」の状態が「登録済」となります。

| 理NO W00039<br>書類一覧                                                                                                    |                                                                                                    |                                                                                                    |                                                                                                    | メニュー表示切替 トッ                                                                                                    | ブへ戻る                                                                                                    |                                                                                                    |                                                             |                                         |
|----------------------------------------------------------------------------------------------------|----------------------------------------------------------------------------------------------------|----------------------------------------------------------------------------------------------------|----------------------------------------------------------------------------------------------------|----------------------------------------------------------------------------------------------------|----------------------------------------------------------------------------------------------------|----------------------------------------------------------------------------------------------------|-------------------------------------------------------------|-----------------------------------------|
| 理NO W00039<br>書類─覧                                                                                                    |                                                                                                    |                                                                                                    |                                                                                                    |                                                                                                    |                                                                                                    |                                                                                                    |                                                             |                                         |
| 吉坦一覧                                                                                                    | 申請者名 次世代太郎 分                                                                                                    | 中講者区 儀人                                                                                                    | 車両番号 日本線330は1234 補助会申請                                                                                                    | 138 千円                                                                                                    |                                                                                                    |                                                                                                    |                                                             |                                         |
|                                                                                                    |                                                                                                    |                                                                                                    |                                                                                                    |                                                                                                    |                                                                                                    |                                                                                                    |                                                             |                                         |
| 申請事項番号                                                                                                    | 申請事項名約                                                                                                    |                                                                                                    | 補足説明                                                                                                    | 状態                                                                                                    | 报集                                                                                                    |                                                                                                    |                                                             |                                         |
| 2                                                                                                    | 申請者に関する事項                                                                                                    |                                                                                                    | 補足2                                                                                                    | 童銀弄                                                                                                    | (frat.                                                                                                    |                                                                                                    |                                                             |                                         |
| 6                                                                                                    | 中語に助す                                                                                                    | 「る霊約                                                                                                    | 38                                                                                                    | R6                                                                                                    |                                                                                                    | *919                                                                                                    |                                                             | FAR                                     |
| ●●●●●●●●●●●●●●●●●●●●●●●●●●●●●●●●●●●●                                                                                                    | 、<br>目振興センター powered by FastAPP                                                                                                    | ver1.7.0.8                                                                                                    |                                                                                                    |                                                                                                    |                                                                                                    |                                                                                                    | Jisedai01                                                   | <b>4</b> ログア                            |
| 2年度補正事業                                                                                                    | - 申請に関する誓約                                                                                                    | A 4000 (1000)                                                                                                    |                                                                                                    |                                                                                                    | ×-                                                                                                    | コー表示切替                                                                                                  | ップへ戻る                                                       |                                         |
| 2年度補正事業                                                                                                    | - 申請に関する誓約                                                                                                    |                                                                                                    |                                                                                                    |                                                                                                    | <u>:</u>                                                                                                    | ュー表示切替                                                                                                  | ップへ戻る                                                       |                                         |
| 2年度補正事業<br><sup>印理NO</sup>                                                                                                    | -申請に関する誓約<br>W00039                                                                                                    | 申请者名                                                                                                    | 次世代太郎                                                                                                    | 申請者区分 個人                                                                                                    | <u>:</u> = <del>ک</del>                                                                                                    | ユー表示切替 ト                                                                                                | 、ツプへ戻る<br>日本橋330                                            | は1234                                   |
| 2年度補正事業<br><sup>理NO</sup>                                                                                                    | - 申請に関する誓約<br>W00039                                                                                                    | 申請者名                                                                                                    | 次世代太郎                                                                                                    | 申請者区分 個人                                                                                                    | ×=:                                                                                                    | ユー表示切替 ト                                                                                                | <mark>、ップへ戻る</mark><br>日本橋330                               | は1234                                   |
| 2年度補正事業<br><sup>1理NO</sup><br>申 <sup>7</sup> の画和<br>1 」(は、一般助金の                                                                                                    | <ul> <li>申請に関する誓約</li> <li>W00039</li> <li>(首答、同意をする場合はチ<br/>の申請に伴い、センターに提出</li> </ul>                                                                                                    | 申請者名<br><b> エックして下さい。</b><br>した書類が理由を問れ                                                                                                    | 次世代太郎<br>)<br>)<br>)ず、返即されないことを了承します。                                                                                                    | 申請者区分 個人                                                                                                    | ¥=:                                                                                                    | 1-表示切替 ト                                                                                                | <mark>、 ップへ戻る</mark><br>日本橋330                              | は1234                                   |
| 2年度補正事業<br>理NO<br>申 <sup>*</sup> ・ <sub>二</sub> 系<br>2 」 ふは、州助会の                                                                                                    | <ul> <li>申請に関する契約</li> <li>W00039</li> <li>(首盤、同意をする場合はチ</li> <li>の申請に伴い、センターに提出</li> </ul>                                                                                                    | <ul> <li>申請者名</li> <li>エックして下さい。</li> <li>した書類が理由を除れ</li> </ul>                                                                                                    | 次世代太郎<br>)<br>)ず、返却されないことを了承します。                                                                                                    | 申請者区分 僅人                                                                                                    | ¥=:                                                                                                    | ユー表示切替 ト<br>車両番号                                                                                        | <mark>、ップへ戻る</mark><br>日本橋330                               | は1234                                   |
| 2年度補正事業<br>理NO<br>2 ムは、補助会の<br>2 ムは、経済産業<br>また、当該調算                                                                                                    | <ul> <li>         中時に関する協約     </li> <li>(宣告、同意をする場合はチ<br/>の申請に伴い、センターに提出<br/>高省及び環境省が実施する形定<br/>書単数を実施する表決を単著に</li> </ul>                                                                                                    | 申請者名<br><b>エックして下さい。</b><br>した書類が理由を認れ<br>の2年間のアンケート・<br>対して、アンケート・                                                                                                    | 次世代太郎<br>)<br>)ず、返却されないことを了承します。<br>回意、4年間の両エネ電力に関するモニタリ<br>モニタリンプ語 宣に必要え、補助金の申請                                                                                   | 申請者区分 個人<br>ング 調査事業に参画するご、<br>信報や堤出書類など個人情報                                                                                                    | <mark>メニ</mark> :<br>とを了承します。<br>最後、センターが提供する                                                                              | ユー表示切替 ト<br>車両番号<br>5.ことを了承します。                                                                         | <mark>、ップへ戻る</mark><br>日本橋330                               | (# 1 2 3 4                              |
| 2年度補正事業<br>理NO<br>1 ふは、細助金の<br>1 ひふは、経済産計<br>また、当成項目<br>2 なんは、申请しり                                                                                                    | -甲篩に関する旅約<br>W00039<br>(首塩、同意をする場合はチ<br>の申請に伴い、センターに選出<br>離省及び環境省が実施する所定<br>事業を実施する設定事務者に<br>、<br>二、二、二、、<br>の、<br>の、<br>の<br>の<br>の<br>の<br>の<br>の<br>、<br>の<br>の<br>の<br>の<br>の<br>の<br>の<br>の<br>の<br>の<br>の<br>の<br>の                                                                                                    | 申請者名<br>モックして下さい。<br>した書類が理由を開た<br>の2年間のアンケード・<br>対して、アンケート・<br>いた女素評価を処分あ                                                                                                    | 次世代太郎<br>)<br>)す、返却されないことを了承します。<br>調査、4年間の再工ネ電力に関するモニタリ<br>モニタリング調査に必要点、補助金の申請<br>                                                                                | 申請者区分 個人<br>ング 調査事業に参断するこう<br>清報「短出書類など個人情報                                                                                                    | メニ:<br>とを了承します。<br>現を、センターが提供す;<br>:返納します。                                                                                 | ユー表示切替 ト<br>車両番号<br>5ことを了承します。                                                                          | <mark>、ップへ戻る</mark><br>日本嶠330                               | (# 1 2 3 4                              |
| 2年度補正事業<br>理NO<br>車 シェ新<br>2 」 ムス 福助会の<br>2 」 C ムは、経済産業<br>2 た、当該項算<br>2 こ ムは、申請し行                                                                                                    | -申請に関する旅約<br>W00039<br>(首塩、同意をする場合はチ<br>の申請に伴い、センターに選出<br>離省及び環境省が実施する所定<br>事業を実施する設定事務者に<br>に<br>軍両、外部給電器石しくはV2                                                                                                    | 申請者名<br>エックして下さい。<br>した書類が理由を除け<br>の2年間のアンケート・<br>対して、アンケート・<br>対した、アンケート・                                                                                                    | 次世代太郎<br>)<br>)す、返却されないことを了承します。<br>調査、4年間の再工ネ電力に関するモニタリ<br>モニタリング調 宣に必要な、補助金の申請<br>限期間内に処分する場合センターの承認を                                                            | 申請者区分 個人<br>ング 調査事業に参画するこ。<br>情報「想出書類など個人情報<br>受け、指示された補助金額を                                                                                                    | メニ:<br>とを了承します。<br>最後、センターが提供する<br>返納します。                                                                                  | ユー表示切替<br>車両番号<br>5ことを了承します。                                                                            | <mark>ヘップへ戻る</mark><br>日本橋330                               | (# 1 2 3 4                              |
| 2年度補正事業<br>理NO<br>中 シェモ<br>ムは、福助金の<br>「ひょは、経済産業<br>た、当該調订<br>こ、以下のの                                                                                                    | -申請に関する怒約<br>W00039<br>(電塩、同意をする場合はチ<br>か申請に伴い、センターに選出<br>置着及び環境省が実施する所定<br>響業を実施する影花事者に<br>に、軍商、外部給電器若しくはV2<br>ことを了承しまう。                                                                                                    | 申請者名<br>エックして下さい。<br>した書類が理由を助け<br>の2年間のアンケード・<br>別して、アンケード・                                                                                                    | 次世代太郎<br>)<br>)ず、返却されないことを了承します。<br>調査、4年間の再工ネ電力に関するモニタリ<br>モニタリング調 査に必要な、補助金の申請<br>                                                                               | 申請者区分 個人<br>ング 調査事業に参画するこ、<br>情報「想出書類など個人情報<br>受け、指示された補助金額を                                                                                                    | <b>メニ</b><br>とを了承します。<br>後を、センターが提供すう<br>返納します。                                                                            | ユ <b>ー表示切替 !</b><br>車両番号<br>5ことを了承します。                                                                  | <mark>トップへ戻る</mark><br>日本橋330                               | ti 1 2 3 4                              |
| 2年度補正事業<br>理NO<br>申 しょの発<br>2 ムは、経済室<br>2 くムは、単項して<br>3 くムは、単項して<br>3 くんは、単項して<br>3 くんは、<br>3 くんは、<br>5 くんは、<br>5 くんは、<br>5 くんは、<br>5 くんは、<br>5 くんは、<br>5 くんは、<br>5 くんは、<br>5 くんは、<br>5 くんは、<br>5 くんは、<br>5 くんは、<br>5 くんは、<br>5 くん。<br>5 くん。<br>5 く | <ul> <li>一申請に関する協約</li> <li>₩00039</li> <li>(資塩、同意をする場合はチ<br/>p申請に伴い、センターに選出</li> <li>営品び環境省が実施する所定</li> <li>営業を実施する表記事業者に</li> <li>二、車両、外部給電器若しくはV2</li> <li>ことを了承します。</li> <li>の申請の増去。</li> <li>の申請の増去。</li> </ul>                                                                                                    | 申請者名<br>エックして下さい。<br>した書類が理由を開け<br>の2年間のアンケード・<br>知りて、アンケード・<br>い<br>いた意気が電気備を処分参<br>ない場合や、(ii)車両、                                                                                                    | 次世代太郎<br>)<br>)ず、返却されないことを了承します。<br>調査、4年間の再工ネ電力に関するモニタリ<br>モニタリング調査に必要な、補助金の申請<br>回限期間内に処分する場合センターの承認を<br>、充放電設備/外部給電器を同時申請する場合                                   | 申請者区分 (個人<br>ング)調査事業に参断するこれ<br>情報「理出書類など個人情報<br>受け、指示された補助金額を<br>合において、2年以内に充放                                                                                    | メニ、<br>とを了承します。<br>服気、センターが提供すう<br>返期します。<br>電設備/外部給電路を効/                                                                  | <ul> <li>ユー表示切替 !</li> <li>単両番号</li> <li>Sことを了承しまず。</li> <li>みした場合は、単両補助</li> </ul>                     | >ップへ戻る<br>日本橋330                                            | は1234                                   |
| 2年度補正事業<br>理NO<br>申 しょの約<br>2 人は、場勤会の<br>2 くんは、経済産計<br>2 くんは、単項しけ<br>3 くんは、申請しけ<br>3 くんは、申請しけ<br>3 くんは、申請しけ<br>3 くんは、単項目<br>3 くんは、単項目<br>3 くんは、<br>3 くんは、単項目<br>3 くんは、単項目<br>3 くんは、<br>4 くんは、<br>5 くんは、<br>5              | 一申請に関する話約<br>W00039 (倉鉱、同意をする場合はず<br>の申請に伴い、センターに提出<br>着自及び環境省が実施する活定<br>書単葉を実施する支託事業者に<br>に当前、外部総裁結しくはな<br>ことを予称します。<br>の申求の場合、協力し<br>「育工不100%のについたが感<br>アッケート、まつの。                                                                                                    | 中請者名                                                                                                    | 次世代太郎 ) ) ) ) ) 、 返却されないことを了承します。 ) ) は 4年間の再工ネ電力に関するモニタリ モニタリング調 査に必要な、補助金の申請  ) 限期間内に処分する場合センターの承認を ) 、 充放電設備/外部給電器を同時申請する場合  会や、(回定められた手法による異工え)00              | 申請者区分 個人<br>ング 調査事業に参断するこれ<br>情報「理出書類など個人情報<br>受け、指示された補助金額を<br>合において、2年以内に充放<br>の素力 医達を4年期相称3                                                                    | メニ、<br>とを了承します。<br>服気、センターが提供すう<br>返期します。<br>電設備/外部給電路を効う<br>スーとができれい場合は                                                   | ユー表示切替  <br>車両番号<br>5ことを了承します。<br>分した場合は、車両補助<br>電荷補助時の1/207                                            | >ップへ戻る<br>日本橋330<br>額の1/3やその他の<br>の他の定められた数                 | は1234<br>定められた額待                        |
| 2年度補正事業<br>2世NO<br>中「しま教<br>2 人は、細助金の<br>2 くムは、軽減産計<br>2 くムは、単項にJ<br>2 くムは、単項にJ<br>2 くムは、単項にJ<br>3 くんな、単項しJ<br>3 くんな、単項しJ<br>3 くんな、単口、第 くんな、単一、第 くんな、単一、第 くんな、単一、第 くんな、単一、第 くんな、単一、第 くんな、単一、第 くんな、単一、第 くんな、単一、第 くんな、単一、第 くんな、単一、第 くんな、単一、第 くんな、単一、第 くんな、単一、第 くんな、単一、第 くんな、単一、第 くんな、単一、10 くんな、単一、10 くんな、単一、10 くんな、単一、10 くんな、10 くんな、10 くん                                                                                                    | <ul> <li>中朝品に関する話約</li> <li>(何度、同意をする場合はJF)</li> <li>(何度、同意をする場合はJF)</li> <li>(何度、同意をする場合はJF)</li> <li>(何度、同意をする場合はJF)</li> <li>(日度、日本の中国、「日本の中国、「日本の中国、「日本の中国、「日本の中国、「日本の中国、「日本の中国、「日本の中国、「日本の中国、「日本の中国、「日本の中国、「日本の中国、「日本の中国、「日本の中国、「日本の中国、「日本の中国、「日本の中国、「日本の中国、「日本の中国、「日本の中国、「日本の中国、「日本の中国、「日本の中国、「日本の中国、「日本の中国、「日本の中国、「日本の中国、「日本の中国」</li> </ul>                                                                                                    | 中請者名<br>エックして下さい。<br>した書類が理由を助け<br>の2年間のアンケート・<br>りして、アンケート・<br>ない場合や、(ii)車両、<br>(i)の申請の場合)<br>回答・協力しない場合                                                                                                    | 次世代太郎<br>)<br>)す、返却されないことを了承します。<br>)<br>第二 4年部の両エネ電力に関するモニタリ<br>モニタリング調 査に必要な、補助金の申請<br>削限期間内に処分する場合センターの承認を<br>、 充放電設備/外部給電器を同時申請する場合<br>場合や、(同)定められた手法による再エネ100 | 申請者区分 個人<br>>グ 原直事業に参画するこ、<br>信報 「理出書類がど個人情報<br>気け、指示された補助金額を<br>合において、2年以内に充扱<br>%職力 調達を4年間維持す                                                                   | メニ、<br>とを了承します。<br>認称します。<br>認知します。<br>ることができない場合は                                                                         | <ul> <li>ユー表示切替</li> <li>単両番号</li> <li>Sことを了承しまず。</li> <li>けした場合は、単両補助</li> <li>・単両補助紙の1/2やそ</li> </ul> | >ップへ戻る<br>日本橋330<br>頭の1/3やその他の?<br>の他の定められた謎                | は1234<br>定められた額を<br>を返納するこく             |
| 2年度補正事業 3週NO                                                                                                    | −申請に関する監約<br>W00039<br>(貧猛、同意をする場合はよ<br>の申请に伴い、センターに提出<br>調査及び環境部が実施する所定<br>書事差を実施する意託事事者に<br>に本用、外部給電器石しくはV2<br>ことを予承します。<br>の申請の場合)<br>(真工本100%、ワンケート・モニタワン<br>~ ②の取得目についてで、「本」の対応物構、ソロジェクトの<br>不可、の対応物構、ソロジェクトの                                                                                                    | 中语者名<br>エックして下さい。<br>した書助が理由を助れ<br>の2年間のアンケート<br>対して、アンケート・<br>対して、アンケート・<br>は、国本ののアンケート<br>が、の2年間のアンケート<br>がして、アンケート・<br>ない場合や、(i)事項、<br>本の単語の場合)<br>いの単語の場合)<br>いの単語の場合。<br>いの単語の場合。<br>いの単語の単語の<br>にします。                                                                                                    | 次世代太郎 ) ) ) ) ) ) ) ) ) ) ) ) ) ) ) ) ) ) )                                                                                                    | 申請者区分 個人<br>ング 原算事業に参照するご。<br>信報や提出書類など個人情報<br>受け、指示された補助金額を<br>合において、2年以内に充扱<br>への電力 調通を4年態態持す。<br>2000 2 245 ~ (18 45 - 26 - 26 - 26 - 26 - 26 - 26 - 26 - 2    | メニ、<br>とを了承します。<br>服を、センターが提供する<br>返納します。<br>電路個(外部給電器を必ら)<br>ることができない場合は<br>し、一番目、アンロモナ(                                  | ユー表示切替 ↓<br>車両番号<br>5ことを了承します。<br>9した場合は、車両補助<br>載の1/2やそ                                                | ヘップへ戻る<br>日本橋330<br>師の1/3やその他の<br>の他の定められた謎                 | は1234<br>定められた額を<br>を返納すること             |
| 2年度補正事業<br>理NO<br>中<br>・ しょ約<br>2 ふは、細助会の<br>2 公は、経済産業<br>5 に、当該所<br>2 くなは、単語し<br>3 くない、以下の<br>3 くない、以下の<br>3 くない、以下の<br>3 くない、以下の<br>3 くれい<br>5 、は、電野に<br>5 、 いたで<br>5 、 に、単語は<br>5 、 いたで<br>5 、 に、単語は<br>5 、 いたで<br>5 、 いたで<br>5 、 いた<br>5 、 いたで<br>5 、 いたで<br>5 、 いたたで<br>5 、 いた<br>5 、 いたたで<br>5 、 いたたで<br>5 、 いたたたで<br>5 、 いたたた<br>5 、 いたたたた<br>5 、 いたたたた<br>5 、 いたたたた<br>5 、 いたたたたた<br>5 、 いたたたたたたたたたたたたたたたたたたたたたたたたたたたたたたたたたたた                                                                                                    | ー申請に関する話的<br>W00039<br>(創業、同意をする場合はJF<br>の申请に伴い、センターに提出<br>離及び環境留が実施する気能専業者に、<br>軍原、外部総電器若しくはV2<br>ことを了承します。<br>の申認の場合)<br>により買ご同語・協力し<br>(前エネ100%、ビンドが成<br>アンケート・モニタワン・<br>べるの頃目について了承<br>両の、外部電路電路、V2FIの成電<br>「の単記の管理具」(総                                                                                                    | 中請者名  エックして下さい。  した言葉が「理由を除れ の2年間のアンケート 対して、アンケート・ 対して、アンケート・ にいた故電波偏を処分着  ない場合や、(i)車両 中)の申請の場合)  「叩言、協力しない場  とします。  記録のなり着正単に反  いたます。  注意ないの意正単にによいに                                                                                                    | 次世代太郎                                                                                                    | 申請者区分 個人<br>>グ 原資事業に参高するご。<br>情報や理出書類など個人情報<br>受け、指示された補助金額を<br>合において、2年以内に充放<br>%電力 調達を4年間維持す。<br>認める補助金は除く)を申請                                                  | メニ、<br>とを了系します。<br>最後、センターが提供する<br>返納します。<br>電記機/外部始電器を始け<br>ることができない場合は<br>・受機していません。                                     | ユー表示切替 ↓<br>車両番号 5ことを了承します。 6した場合は、車両補助 6のの1/2やその                                                       | ヘップへ戻る<br>日本様3330<br>(前の1/3やその他の)<br>の他の定められた謎              | は1234<br>定められた議を<br>を返納すること             |
| 2年度補正事業<br>3課NO     10                                                                                                    | ー申請に関する悠約<br>W00039<br>(首席、同意をする場合はJF<br>の申请に伴い、センターに提出<br>踏及び環境留が実施する気能事業者に<br>に事用、外部端電器若しくはV2<br>ことを了承します。<br>必可環心場合)<br>に、に調定に回答・協力し<br>(再工ネ100%)になって予承<br>同のの項目について了承<br>同のの項目について了承<br>同のの項目について了承<br>同のの項目について了承<br>同時、対象に関する場合にし、<br>などので見た。<br>にはていた。<br>であった。<br>ので見いた。<br>ので見いた。<br>のでした。<br>ので見いた。<br>ので見いた。<br>のでした。<br>のでた。<br>のでのでのでた。<br>のでた。<br>の<br>のでた。<br>の<br>のでた。<br>の<br>のでた。<br>のでた。<br>の<br>のでた。<br>の<br>のでた。<br>の<br>のでで<br>のでで<br>のでた | 中請者名<br>エックして下さい。<br>した置数が理由を説む<br>の2年間のアンケート・<br>対して、アンケート・<br>対して、アンケート・<br>24日友炊電設備を処分券<br>本い場合や(i)事再、<br>中前の場合)<br>19回答・協力しない場合<br>25日夏子・協力しない場合<br>25日夏子・協力しない場合<br>25日夏子・協力しない場合<br>25日夏子・25日夏子・25日<br>25日夏子・25日<br>25日夏子・25日<br>25日夏子・25日<br>25日<br>25日<br>25日<br>25日<br>25日<br>25日<br>25日                                                                                                    | 次世代太郎 ) ) ) ) ) ) 、 次世代太郎 ) ) ) 、 、 、 、 、 、 、 、 、 、 、 、 、 、 、 、                                                                                                    | 申請者区分 (個人<br>>グ 原造事業に参売するご、<br>信報で提出書類など個人情報<br>受け、指示された補助金額を<br>合において、2年以内に充放<br>%電力 既達を4年間維持す。<br>認める補助金は除く)を申請<br>32、対産処分制限にかかる調                               | メニ、<br>とを了承します。<br>現象、センターが提供すう<br>返納します。<br>電設備/外部船電路を発行<br>ることができない場合は<br>・受強していません。<br>道、その他センターが行う                     | ユー表示切替 単<br>車両書号 Sことを了承します。 さした場合は、車両補助 かりの場合は、車両補助 の1/2やそ つ調査などを目的としい。                                 | ヘップへ戻る<br>日本橋330<br>(1)3やその他の?<br>の他の定められた話<br>センターが定める付    | は1234<br>定められた 額を<br>を返納すること<br>風人情報保護方 |
| 2年度補正事業           理NO           申*         」「「「」」」」」」           2         」」」は、細胞金の           2         」」」」、「「」」」」           2         」」」」、「「」」」」           2         」」」、「「」」」」」           2         」」」、「「」」」」」」           2         」」」」」」」」           2         」」」」」」」」           2         」」」」」」」」」」」           2         」」」」」」」」」」」」           3         」」」」」」」」」」」」」           2         」」」」」」」」」」」」」」」           3         」」」」」」」」」」」」」」」」」」」           3         」」」」」」」」」」」」」           3         」」」」」」」」」」           3         」」」」」」」」」           3         」」」」」」」」」」」」」           3         」」」」」」」」」」」」」」」           3         」」」」」」」」」」」」」           3         」」」」」」」」」           3         」」」」」」」」」」」」           3         」」」」」」」」」」」」」」」           4         」」」」」」」」」」           4         」」」」」」」」」」」」」」」」」」」」」           4         」」」」」」」」」」」」」」」」」           5         」」」」」」」」」」」」」」」」」」」」」」」」」」」」」」」」」」」」                                                                                                    | ー申請に関する悠約<br>W00039<br>(首集、同意をする場合は子<br>の申请に伴い、センターに提出<br>離及び境境省が実施する気能事業者に<br>と事題、外部端電器若しくはな2<br>ことを了承します。<br>の申議の場合)<br>に、と調査に同答・協力し<br>(再工ネ100%に取った考察<br>アンクート・モニタン・<br>べるの項目について了承<br>範疇に附する構成であり、<br>の実施に関する構成であり、<br>になったします。<br>の実施に関する構成であり、<br>になったします。<br>の実施に関する構成であり、<br>の実施に関する構成の新作人<br>のまたします。<br>になったします。<br>のまたします。<br>のまたまたます。<br>のまたします。<br>のまたまたます。<br>のまたます。<br>のまたます。<br>のまたまたます。<br>のまたます。<br>のまたまます。<br>のまたまます。<br>のまたます。<br>のまたままます。<br>のまたままままままままままままままままままままままままままままままままままま                                                                                                    | 中明者名<br>エックして下さい。<br>した重要が理由を能だ<br>の2年間のアンケート・<br>対して、アンケート・<br>対して、アンケート・<br>がは、の2年間のアンケート<br>がは、の2年間のアンケート・<br>がして、アンケート・<br>の2年間のアンケート・<br>の2年間のアンケート・<br>の1<br>の1<br>の1<br>の1<br>の1<br>の1<br>の1<br>の1<br>の1<br>の1 | 次世代太郎 ) ) ) ) ) 、 次世代太郎 ) ) ) 、 、 、 、 、 、 、 、 、 、 、 、 、 、 、 、                                                                                                    | 申請者区分 (個人)<br>>グ 原資事業に参売するご、<br>信報や短出書類など個人情報<br>優け、指示された補助金額を<br>合において、2年以内に死放<br>90歳力 調達を4年間維持す、<br>認める補助金は除く)を申請<br>4. 対産税分制限にかかる調<br>4. 供を求められた場合は<br>2. 可能の利 | メニ、<br>とを了承します。<br>服を、センターが現代すう<br>返納します。<br>電設備/外部船電路を恐か<br>ることができない場合は<br>は、受強していません。<br>這、その他センターが得意を思か<br>し、センターが得着を思か | ユー表示切替 単<br>車両書号 8ことを了承します。 6した場合は、車両補助 6)の場合は、車両補助 7)両面などを目的とし、 17)両面などを目的とし、 17)可面などを目的とし、            | ヘップへ戻る<br>日本橋330<br>(日本橋330<br>の他の定められた話<br>でしつターが定める付<br>、 | は1234<br>定められた 議巻<br>を返納するこく<br>高人情報保護方 |

R2補正

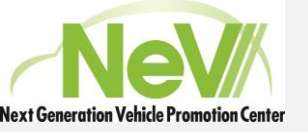

#### 申請書の作成) 申請内容の入力\_車両に関する事項

- 各項目の「作成」ボタンを押すことで必要 書類の入力が開始できます。
- 車両に関する事項の説明です。
- 車種が選べない場合、申請対象外の 車両です。
- 申請する車両の内容入力が完了後、「登録」ボタンを押します。
- •「戻る」ボタンを押し、申請内容入力画面 に戻ります。
- 申請内容入力の「申請に関する宣誓」の 状態が「登録済」となります。

|                                          | 29- FostAPP ver1.7.0.8 |           |                                                      | *-    | - 1 - 表示切鼓 | Jisedai01 | a D779+ | ĺ   |      |
|------------------------------------------|------------------------|-----------|------------------------------------------------------|-------|------------|-----------|---------|-----|------|
| 管理NO W00039                              | 申请者名 次世代太郎             | 申請者区<br>分 | テニュー 80.414日 ドランパルをひ      御房御寺 日本歳330は1234 補助金申請額 千円 |       |            |           |         |     |      |
| <ul> <li>書類一覧</li> <li>申請棄項番号</li> </ul> | 中請舉項名称                 |           | 補足影明                                                 |       | 状態         |           | 报史      |     |      |
| 2                                        | 申請者に関する事項              |           | 補足2                                                  |       | 發展消        |           | fr.st.  |     |      |
| 6                                        | 申請(こ)                  | 聞する誓約     | 福足6                                                  |       |            | I         |         | 登録済 | 作成   |
| I –1                                     | 車両(c)                  | 関する事項     |                                                      | 補足 I1 |            |           |         | 未登録 | frat |

R2補正

合 CEV補助金

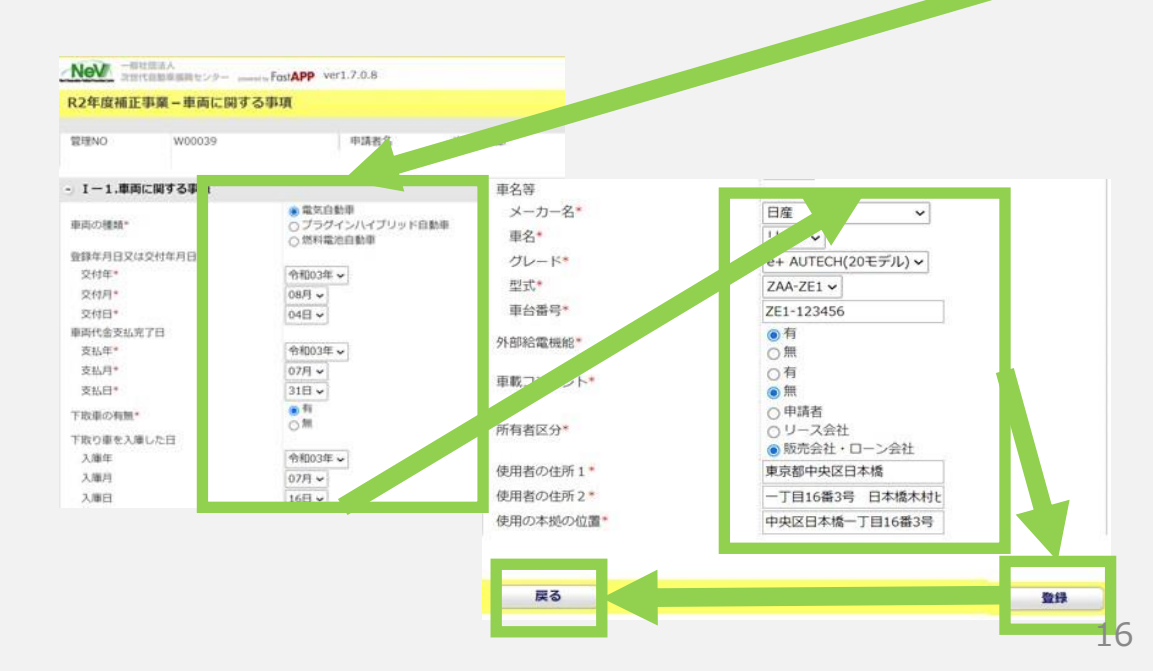

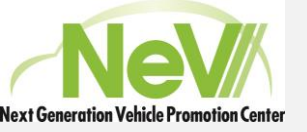

#### 申請書の作成) 申請内容の入力\_車両に関する事項

- 各項目の「作成」ボタンを押すことで必要 書類の入力が開始できます。
- 車両に関する事項の説明です。
- 申請する車両の車種が選べない場合、
   申請対象外の車両です。
- 申請する車両の内容入力が完了後、「登録」ボタンを押します。
- •「戻る」ボタンを押し、申請内容入力画面 に戻ります。
- 申請内容入力の「申請に関する宣誓」の 状態が「登録済」となります。

| 2年增禧王事業一中訪事                                                                                                    | BIR TO BIR                                                                                                    |                                                                                                    |                                                                                                    | メニュー表示切録 トッ                                                                                                    | ブへ戻る                                                                                       |                                                                                                    |                                                                              |
|----------------------------------------------------------------------------------------------------|----------------------------------------------------------------------------------------------------|----------------------------------------------------------------------------------------------------|----------------------------------------------------------------------------------------------------|----------------------------------------------------------------------------------------------------|--------------------------------------------------------------------------------------------|----------------------------------------------------------------------------------------------------|------------------------------------------------------------------------------|
| 1111-0 W0003#                                                                                                    | *886.2012.0                                                                                                    | ***** a.                                                                                                    | 6884 04833021234 MR54                                                                                                    | un]  +n                                                                                                    |                                                                                            |                                                                                                    |                                                                              |
|                                                                                                    |                                                                                                    |                                                                                                    |                                                                                                    |                                                                                                    |                                                                                            |                                                                                                    |                                                                              |
| 无缝-舆                                                                                                    |                                                                                                    |                                                                                                    |                                                                                                    | 1.00                                                                                                    |                                                                                            |                                                                                                    |                                                                              |
| *0.894.4                                                                                                    |                                                                                                    |                                                                                                    | #0.01                                                                                                    | 100                                                                                                    |                                                                                            |                                                                                                    |                                                                              |
| ас.<br>-                                                                                                    | 中国教に知ずる事項                                                                                                    |                                                                                                    | 14.92                                                                                                    | 200.0                                                                                                    | .04                                                                                        |                                                                                                    |                                                                              |
| I —1                                                                                                    | 車両に関                                                                                                    | する事項                                                                                                    | 捕                                                                                                    | ₹1-1                                                                                                    |                                                                                            | 登録済                                                                                                    | 作成                                                                           |
| I —2,3,4                                                                                                    | J-クレジット<br>販売会社<br>補助金額に                                                                                                    | 事業への参加<br>こ関す事項<br>関する事項                                                                                                    | 補足                                                                                                    | I —2,3,4                                                                                                    |                                                                                            | 未登録                                                                                                    | 作成                                                                           |
| R2年度補正事業<br>智想NO                                                                                                    | <b>- J-クレジット事業・</b><br>w00039                                                                                                    | 販売会社・補助会<br>中は約名                                                                                                    | 金額に関する事項<br>次世代支部                                                                                                    | 034                                                                                                    | LA.                                                                                        | 1-表示切替  <br>非尚書句                                                                                                    | -ップへ戻る<br>日本様330は123                                                         |
| R2年度補正事業<br><sup>11</sup> - 2. J-クレジ<br>メガ明入する電気会                                                                                                    | - <b>J-クレジット事業・</b><br>W00039<br>W <b>ト平服への参加</b><br>動動の場合はC O 2時出新編                                                                                                    | 販売会社・補助会<br>中請者名<br>風のク( <sup>-</sup> シット化を練                                                                                                    | 金額に関する事項<br>次世代末部<br>18まる3-クレジット事業への多望が各株付                                                                                                    | 157. TURF. (AIR)                                                                                                    | E人<br>2009を選択されている方に                                                                       | 1-表示切替  <br>甲间番号                                                                                                    | <b>、ップへ戻る</b><br>日本億330は123                                                  |
| R2年度補正事業<br>智速NO<br>- 1 - 2, 3-クレジ<br>歳人が得入する定気創<br>中読者が多くであり、<br>rab*                                                                                                    | <ul> <li>-J-クレジット事業・</li></ul>                                                                                                    | 販売会社・補助会<br>申請有名<br>単のク(<br>ジット化を贈<br>けた者)<br>1動手に該当                                                                                                    | 金額に関する事項<br>次世代大部<br>(1) (2) (2) (2) (2) (2) (3) (3) (3) (3) (3) (3) (3) (3) (3) (3                                                                                                    | 1923-1<br>72 171127+ (AZA1                                                                                           | しん<br>00%を選択されている方に                                                                        | -ユー表示切替  <br>車両番号<br>2株<)                                                                                                  | - <b>ツブへ戻る</b><br>日本様330は123                                                 |
| R2年度補正事業<br>管理NO<br>- I - 2. J-クレジ<br>風力切入する成実会<br>中請者が個人であり、<br>ったが場入ください<br>事業名                                                                                                    | <ul> <li>- )-クレジット事業・</li> <li>W00039</li> <li>*ツト事業への参加</li> <li>新春の場合はC 0 2時に前期</li> <li>かつ、専用が型式指定を受<br/>起訳した場合、トウレジット<br/>い。</li> </ul>                                                                                                    | 販売会社・補助会<br>中国者名<br>(小売高) 1100年1月1日<br>(小売高) 1100年1月1日<br>単単への 120万法を                                                                                                    | <ul> <li>金額に関する事項</li> <li>次世代支部</li> <li>(塩1)</li> <li>(はい)</li> <li>(いいえ)</li> <li>(ア. ロシター指定の)・クレジット事業</li> <li>(ア. ロシター指定の)・クレジット事業</li> </ul>                                                                                                    | <ul> <li>ゆきた</li> <li>げて いています。(周エネ30</li> <li>れに 加します、参加に必要</li> <li>れに 加します、参加に必要</li> </ul>                       | 4人<br>000%を選択されている方は<br>以私の清朝をセンターが3<br>国際部に入会することに。                                       | ユー表示切替<br>単同番号<br>様く)<br>-クレジット事業実施団体<br>よりンクレジット事業実施団体                                                                    | ヘップへ戻る<br>日本借330は123<br>に図出することを了承します<br>2回します。                              |
| R2年度補正事業<br>管理NO<br>- I - 2. 3-クレジ<br>単体的人であり、<br>ちか切入する体気的<br>上記で「はい」を走<br>・ オから現代ください<br>単葉名<br>- I - 3. 販売会社                                                                                                    | <ul> <li>-)・クレジット事業・             W00039         </li> <li>・)・)・事業への参加         </li> <li>粉帯の場合はC 0 2時出制加         </li> <li>かつ、車用が型式指定を受         </li> <li>説明した場合、トウレジット         </li> <li>ない、専用が型式指定を受         </li> <li>は、関する事項(満在の通         </li> <li>(満在の通         </li> <li>(満在の通         </li> <li>(満在の通         </li> <li>(満在の通         </li> <li>(満在の通         </li> <li>(満在の通         </li> <li>(満在の通         </li> <li>(満在の通         </li> <li>(満在の通         </li> <li>・)・)・         </li> <li>・)・)・)・         </li> <li>・)・)・)・)・)・         </li> <li>・)・)・)・)・)・)・)・)・)・)・)・)・)・)・)・)・)・)・)</li></ul>                                                                                                    | 販売会社・補助会<br>中国者名<br>(小司) シット化を課<br>単単小の 200万年<br>単単小の 200万年<br>縦の発生                                                                                                    | <ul> <li>金額に関する事項<br/>次世代支部</li> <li>はまる&gt;クレジット事業への参加が良能付</li> <li>はい。</li> <li>いいえ</li> <li>ア、センター指定の&gt;クレジット事業</li> <li>する場合があるため正確に記入ください</li> </ul>                                                                                                    | <ul> <li>ゆきた</li> <li>がた いています。(周エネ30</li> <li>れた 加します、参加に必要</li> <li>れた 加します、参加に必要</li> <li>れた かしょうト事業()</li> </ul> | しん<br>000%を選択されている方に<br>12私の情報をセンターが3<br>12年20年に入会することに。                                   | ユー表示切替<br>単同番号<br>建築く)<br>- クレジット事業実施団体<br>よの)- クレジット事業実施団体                                                                | ヘップへ戻る<br>日本様330は123<br>に図出することを了承します<br>2回します。                              |
| R2年度補正事業<br>管理NO<br>- I - 2. 3-クレジ<br>風力切入する広気曲<br>中時有が個人であり、<br>さか<br>- エックしジ<br>- エックレジ<br>- エックレジ<br>- エックレジ<br>- エックレジ<br>- エック<br>- エックレジ<br>- エックレジ<br>- エックレ<br>- エックレ<br>- エー | <ul> <li>- )-クレジット事業・</li> <li>W00039</li> <li>ツト事業への参加</li> <li>粉帯の場合はC 0 2時比明減</li> <li>かつ、車周が型式指定を受</li> <li>肥良した場合、3-クレジット</li> <li>い。</li> <li>tに関する事項(衛査の過</li> </ul>                                                                                                    | 販売会社・補助会<br>中議者名<br>単成のクレンフト化を課<br>単単には当<br>単単への 200万法を<br>軽で確認 事項が発生1                                                                                                    | <ul> <li>金額に関する事項<br/>次世代大部</li> <li>は、</li> <li>は、</li> <li>・は、</li> <li>・び、</li> <li>・ア、センター指定のハウレジット事業を実施。</li> <li>する場合があるため正確に記入ください</li> <li>次世代自動単級先株式会社</li> </ul>                                                                                                    | <ul> <li>(72 xTuxます。(周正ネ3)</li> <li>(75 xTuxます。(周正ネ3)</li> <li>(75 xTuxます。使効に必要</li> <li>(75 xTuxます。))</li> </ul>    | しん<br>00%を選択されている方は<br>14私の情報をセンターが1<br>1月間保止に入会することに。                                     | ユー表示切替<br>単同番号<br>排入<br>・<br>クレジット事業実施団体<br>より・・<br>クレジット事業実施団体                                                            | ヘップへ戻る<br>日本億330は123<br>に間比することを了承します<br>畑します。                               |
| R2年度補正事業<br>管理NO<br>- 1 - 2. 3-クレジ<br>品人が構入する低気曲<br>中請若が個人であり、<br>- 2. 5-クレジ<br>- 上記で「はい」を建<br>- イから観代ください<br>単常名<br>- 1 - 3. 販売会社<br>社名。<br>住所1*                                                                                                    | <ul> <li>- 3-クレジット事業・</li> <li>W00039</li> <li>ツト事業への参加</li> <li>粉素の場合はC 02時比利益</li> <li>かつ、車周が型式指定を受</li> <li>起気した場合、3-クレジット</li> <li>ハ。</li> <li>たい属する事項(番査の過</li> </ul>                                                                                                    | 販売会社・補助会<br>中議者名<br>単のクレンフトをを勝<br>単のクレンフトを登<br>単のクレンフトを登<br>単ののの<br>単ののの<br>単ののの<br>シットをを勝<br>単ののの<br>単ののの<br>シットをを勝<br>単ののの<br>シットをを勝<br>単ののの<br>シットをを<br>単ののの<br>シットをを<br>単ののの<br>シットをを<br>単ののの<br>シットをを<br>単ののの<br>シットをを<br>単のののの<br>シットをを<br>単ののの<br>シットをを<br>単ののの<br>シットをを<br>単ののの<br>シットを<br>ションの<br>シットを<br>ションの<br>シットを<br>ションの<br>ションの<br>・<br>ションの<br>ションの<br>ションの<br>ションの<br>・<br>ションの<br>・<br>ションの<br>・<br>・<br>・<br>・<br>・<br>・<br>・<br>・<br>・ | 金額に関する事項<br>次世代志部<br>また。<br>○は、<br>○い、<br>・ ない、<br>○い、<br>・ ア、センター指定のトクレジット事<br>○イ、自らトクレジット事業を実施。<br>する場合があるため正確に記入ください<br>次世代自動等総先株式会社<br>中央区日本進一丁目16篇3項                                                                                                    | <ul> <li>ゆえかご</li> <li>55 はています。(周末ネは<br/>れて、知します、参加に必要<br/>次日、のン・クレジット事業)</li> <li>)</li> </ul>                     | 4人<br>00%を選択されている方に<br>以私の清朝をセンターだう<br>1回回54に入会することに、<br>部面内信                              | ユー表示切替<br>単高番号<br>様く)<br>クレジット事業実施団体<br>よの)・クレジット事業に参                                                                      | <b>ップへ戻る</b><br>日本億330は123<br>に質出することを了承します<br>加します。                         |
| R2年度補正事業<br>管理N0<br>- 1 - 2、3-クレジ<br>個人が個入する能気動<br>中請者が個人であり、<br>さわか。<br>まだで「はい」を建<br>・ イから限尽ください<br>事業名<br>- 1 - 3、販売会社<br>社名。<br>但所 2、                                                                                                    | <ul> <li>-)-クレジット事業・</li> <li>W00039</li> <li>ット事業への参加</li> <li>お助の場合はC 02時比利益</li> <li>かつ、単同が型式指定を受</li> <li>肥何した場合、J-クレジット</li> <li>い。</li> <li>た(両する事項(番査の通</li> </ul>                                                                                                    | 販売会社・補助会<br>申請者名<br>単の人<br>ジット化を理<br>がたる<br>単の人<br>ジット化を理<br>はたる<br>は<br>単一に該<br>当参単に該<br>当参単に該<br>当参単に該<br>強<br>の<br>大会<br>で<br>読<br>た<br>な<br>、<br>な<br>た<br>に<br>読<br>た<br>、<br>、<br>、<br>、<br>、<br>、<br>、<br>、<br>、<br>、<br>、<br>、<br>、                                                                                                    | <ul> <li>金額に関する事項<br/>次世代志参</li> <li>注は、</li> <li>○いえ、</li> <li>ア、センター局定の)・クレジット事業</li> <li>マ、自らトクレジット事業を実施。</li> </ul>                                                                                                    | <ul> <li>中国・</li> <li>デオコています。(周エネコ)</li> <li>パロ ロレホす、参加に必要</li> <li>パロ ロレホす、参加に必要</li> <li>パロ ロレックレジット事業</li> </ul> | 4人<br>00%を選択されている方に<br>10歳回年に入会することに、<br>新道府橋<br>丁日・首                                      | ユー表示切替 単周番号  #のののので、 #のののののので、 #のののののののので、 #のののののののののの                                                                     | <b>ップへ戻る</b><br>日本橋330は123<br>に間出することを丁承します<br>畑します。                         |
| R2年度補正事業<br>冒増NO<br>- I - 2. 3-クレジ<br>個人が個入する電気創<br>申請者が個人であり、<br>こおか。<br>上記で「加い」を載<br>・ イから開向ください<br>事業名<br>- I - 3. 販売会社<br>社名。<br>但所1。<br>但所2。<br>連続た下に、                                                                                                    | <ul> <li>- )-クレジット事業・</li> <li>w00039</li> <li>シト事業への参加</li> <li>参加の場合はC 0 2時と形成</li> <li>かつ、非同が型式指定を受</li> <li>おつ、非同が型式指定を受</li> <li>ER(した場合、)-クレジット</li> <li>い。</li> <li>はに関する事項(資産の適当</li> </ul>                                                                                                    | 販売会社・補助会<br>中国者名<br>単国者名<br>(た電: 1動単に認当<br>事業への 200万法を<br>程で確: 事項が発生)                                                                                                    | <ul> <li>金額に関する事項<br/>、次世代末部         <ul> <li>(次世代末部)</li> <li>(本)</li> <li>(本)</li> <li>(x)</li> <li>(x)</li>             &lt;</ul></li></ul>                                                                                                    | <ul> <li>ゆび<sup>2</sup></li> <li>ウマ コズいまず。(周エネ3)</li> <li>れて 10 にます。参加に必要<br/>次の パン・クレジット事業()</li> </ul>             | 4人<br>000%を選択されている方は<br>な毛の信頼者センターがり<br>1983年に入会することに、<br>第二百・二<br>17日・二<br>17日・二<br>17日・二 | 1 - 表示切替<br>単同番号<br>#単二番号<br>#サイン<br>クレジット事業実施団体<br>より・クレジット事業実施団体<br>より・クレジット事業実施団体<br>にの区町柱<br>地・弓・ビル名<br>ペロレ学員数字 9日 031 | ・ップへ戻る<br>日本億330は123<br>に提出することを了承します<br>加します。                               |
| <ul> <li>R2年度補正事業</li> <li>官部NO</li> <li>I-2.3-クレジ</li> <li>個人が限入する電気曲</li> <li>申請者が個人であり、</li> <li>ちかり、イから通信ください</li> <li>事業名</li> <li>I-3.販売会社</li> <li>出給売する。</li> <li>単約売下し、</li> <li>連絡売不れ、</li> <li>連絡売入れ、</li> <li>※※※</li> </ul>                                                                                                    | <ul> <li>- ンクレジット事業・             W00039         </li> <li>・ ツト事業への参加             部項・学校会社会会社会会社会会社会会社会会社会会社会会社会会社会会社会会社会会社会会社会</li></ul>                                                                                                    | 販売会社・補助会<br>中語者名<br>単語者名<br>(た電) 111年に詳当<br>事業への 200万法を<br>健で確: 単項が発生!                                                                                                    | <ul> <li>金額に関する事項<br/>次世代太郎</li> <li>2011</li> <li>2014</li> <li>2014</li> <li>2014</li> <li>2014</li> <li>2014</li> <li>2015</li> <li>2015</li> <li>2015</li> <li>2016</li> <li>2016</li> <li>2016</li> <li>2016</li> <li>2016</li> <li>2016</li> <li>2016</li> <li>2016</li> <li>2016</li> <li>2017</li> <li>2016</li> <li>2016</li> <li>2017</li> <li>2017</li></ul> | ゆみた<br>                                                                                                    | 4人<br>000%を選択されている方は<br>以私の情報をセンター約<br>(期間3年に入会することに)<br>都道府信<br>丁日 =<br>ハイフン<br>ハイフン      | ユー表示切替 単同番号<br>単同番号<br>お除く)<br>クレジット事業実施団体<br>は、市区町村<br>地、号、ビル名<br>-なし半角数字 例 031                                           | ヘップへ戻る<br>日本様330は123<br>に増出することを了承します<br>に増出することを了承します<br>1112222<br>1112222 |
| R2年度補正事業<br>管理NO<br>- 1 - 2、 J-クレジ<br>風 か切入する出気的<br>中請和が個人であり、<br>さか*<br>上記で「加払」を表<br>・ イから細肉くださは<br>事単名<br>- 1 - 3、販売会社<br>社名*<br>住所1*<br>生所2*<br>連絡売下によ*<br>連絡売れに*<br>連絡売れに*<br>連絡売れに*<br>連絡売れい*<br>ジールフドレス*                                                                                                    | <ul> <li>- コークレジット事業・             W00039         </li> <li>・ ツト事業への参加             部項・中事業への参加             部項・中事業への参加             部項・小事項が型式指定を受             副項した指定を受             副項した。             小。             はに関する事項(審査の通信)         </li> </ul>                                                                                                    | 販売会社・補助会<br>中国者名<br>単国のク( シット化を提<br>ロナーロ コ 新単に詳当<br>事業への 対応方法を<br>健で確: 事項が発生)                                                                                                    | <ul> <li>金額に関する事項<br/>次世代支部</li> <li>次世代支部</li> <li>は、</li> <li>は、</li> <li>は、</li> <li>は、</li> <li>は、</li> <li>さな、</li> <li>さな、</li> <li>さな、</li> <li>さな、</li> <li>さな、</li> <li>さな、</li> <li>うたシーレジット事業を実施。</li> </ul>                                                                                                    | 1975 XTUます。(周工ネ4<br>NC 2015す。参加に必要<br>NC 2015ウレジット事業<br>9)                                                           | 4人<br>000%を選邦されている方は<br>な私の情報をセンターが3<br>位置204に入会することに3<br>数面内信<br>丁目 =<br>ハイフン<br>ハイフン     | ユー表示切替<br>単同番号<br>お除く)<br>クレジット事業実施団体<br>は、市区町村<br>総、号、ビル名<br>-なし半角数字 例 031                                                | ヘップへ戻る<br>日本様330は123<br>に増出することを了承します<br>に増出することを了承します<br>1112222<br>1112222 |
| R2年度補正事業<br>管理NO<br>- I - 2、 J-クレジ<br>風 か切入する出気的<br>中読者が個人であり、<br>さか。<br>上記で「加払」を表<br>・ I - 3、 販売会社<br>社名。<br>但所1。<br>日所2。<br>素読売下し、<br>連続たい、<br>開着たり入い。<br>メールアドレス。<br>I - 4 画のかれ                                                                                                    | <ul> <li>- ンクレジット事業・             w00039         </li> <li>・ット事業への参加             参加             参加              シーン・クレジット              </li> <li>かつ、申用が型式指定を受             </li> <li>おい、・・・・・・・・・・・・・・・・・・・・・・・・・・・・・・・・・・・・</li></ul>                                                                                                    | 販売会社・補助会<br>中語者名<br>単語者名<br>(た電) 111年に詳当<br>事業への 200万法を<br>健で確: 単項が発生!                                                                                                    | <ul> <li>金額に関する事項<br/>次世代太郎</li> <li>2011</li> <li>2014</li> <li>2014</li> <li>2014</li> <li>2014</li> <li>2014</li> <li>2015</li> <li>2015</li> <li>2015</li> <li>2016</li> <li>2015</li> <li>2016</li> <li>2015</li> <li>2016</li> <li>2015</li> <li>2015</li></ul> | ゆみた<br>                                                                                                    | 4人<br>00%を選邦されている方は<br>な毛の情報をセンター的<br>1階団体に入会することに、<br>都道府信<br>丁日 - モ<br>ハイフン<br>ハイフン      | ユー表示切替<br>単同番号<br>お除く)<br>クレジット事業実施団体<br>は、市区町村<br>地、号、ビル名<br>なし半角数字 例1 031                                                | ・ップへ戻る<br>日本様330は123<br>に提出することを了承します<br>に提出することを了承します<br>1112222<br>1112222 |
| R2年度補正事業<br>軍隊NO<br>- I - 2. 3-クレジ<br>個人が構入する低気曲<br>申請者が個人であり、<br>* 2かい値倒ください<br>事業名<br>- I - 3. 販売会社<br>社名。<br>住所1*<br>道路夫FAX*<br>趣路夫FAX*<br>距割者*<br>メールアドレス*<br>- I - 4. 補助会都                                                                                                    | <ul> <li>- 3-クレジット事業・             W00039         </li> <li>ット事業への参加             参加             参加              シート事業への参加          </li> <li>シート事業への参加         </li> <li>シート・          </li> <li>シート・          </li> <li>シート・             </li> </ul> <li>シート・         <ul> <li>シート・             </li> <li>シート・             </li> <li>シート・             </li> <li>シート・             </li> <li>シート・             </li> <li>シート・             </li> <li>シート・             </li> <li>シート・             </li> <li>シート・             </li> <li>シート・             </li> <li>シート・             </li> <li>シート・             </li> <li>シート・             </li> <li>シート・             </li> <li>シート             </li> </ul> </li> <ul> <li>シート             </li> <li>シート             </li></ul> | 販売会社・補助会<br>中国者名<br>(小司) シット化を課<br>単単へ 加力法を<br>縦で破(単項が発生)                                                                                                    | <ul> <li>会額に関する事項<br/>次世代支部</li> <li>(は、)</li> <li>(は、)</li> <li>(は、)</li> <li>(しいし、)</li> <li>(す、自らトクレジット事業を実施、)</li> <li>する場合があるため正確に記入くださし</li> <li>次世代自動事態先株式会社<br/>中央区日本場一丁目16番3時<br/>0570-666-205<br/>0570-666-205<br/>0570-666-205<br/>次世代由事業</li> </ul>                                                                                                    | <ul> <li>ゆまた</li> <li>ウェンにます。(周正ネ34</li> <li>パロ 加します。参加に必要</li> <li>パロ 加します。参加に必要</li> <li>パロ 加します。参加に必要</li> </ul>  | 00%を選択されている方は<br>1046の清朝をセンターが3<br>1888年に入会することに、<br>第二百十二章<br>パイフン<br>パイン3                | ユー表示切替<br>単同番号<br>建築く)<br>・クレジット事業実施団体<br>は、市区町村<br>総、号、ビル名<br>・なし平角数字 例 031                                               | ヘップへ戻る<br>日本様330は123<br>に提出することを了承します<br>加します。                               |

R2補正

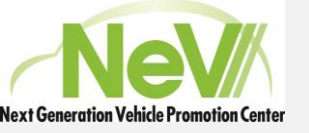

書類作成の確定

- 各項目の「作成」を終えたら、「確定」ボタンを押します。
- この「確定」ボタンを押すことで、書類のアップロードが開始できます。
- ・書類のアップロードの方法は次ページ以降
   を参照してください。

| 2        | 申請者に関する事項                                | 補足2            | 登録済 | frat   |
|----------|------------------------------------------|----------------|-----|--------|
| 4        | 再工ネ100%電力に関する事項                          | 36,⊠4          | 登録済 | 作成     |
| 5        | 補助金振込先に関する事項                             | 16.125         | 登録酒 | frat   |
| 6        | 申請に関する証約                                 | <b>36</b> ,126 | 资绿涛 | (frat. |
| I1       | 単向に関する単項                                 | 福足 1 - 1       | 登録游 | (frak  |
| I -2,3,4 | 3-クレジット事業への参加<br>販売会社に関す事項<br>補助金額に関する事項 | 補足 I -2,3,4    | 登録清 | (†r.02 |
|          | 登録済                                      | 作成             |     |        |
|          |                                          | 偏要出力           | 確定  |        |

R2補正

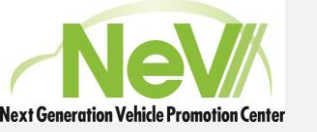

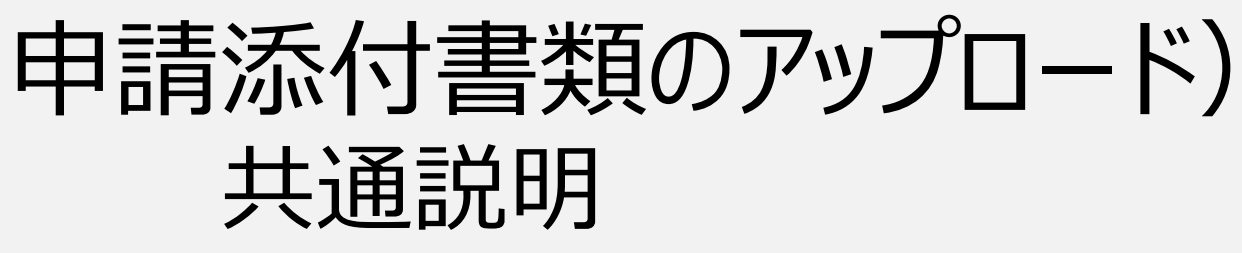

- ポータル内の申請書一覧にある「アップ ロード」ボタン押すことで必要書類の保存 が開始できます。
- ファイルのアップロード方法についての説明です。(画面例は交付申請書)
- 1. 「申請書一覧」画面で「アップロード」ボタンを押します。
- 2. 「アップロード書類」画面で、アップする書類の 「アップロード」ボタンを押します。
- 3. 「ファイルアップロード」画面にある「ファイル選択」 ボタンを押し、ファイルを選択します。
- 4. 「ファイルアップロード」画面の「アップロード」ボタン を押します。

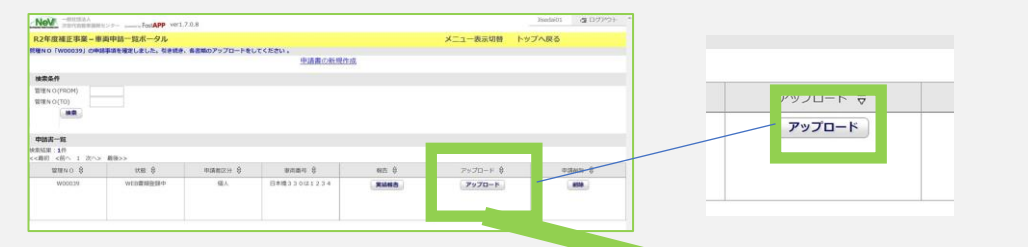

R2補正

CEV補助金

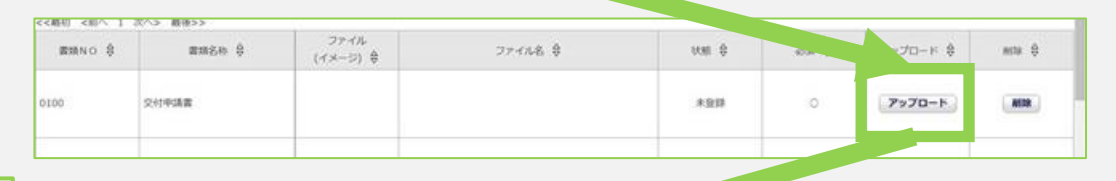

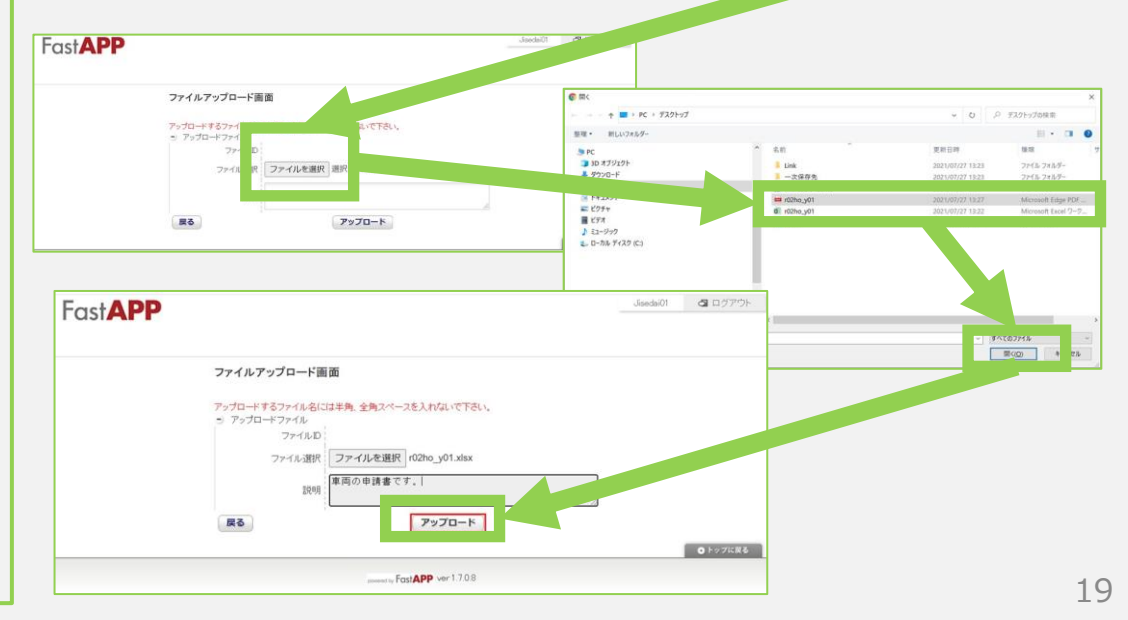

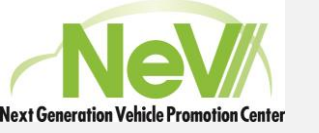

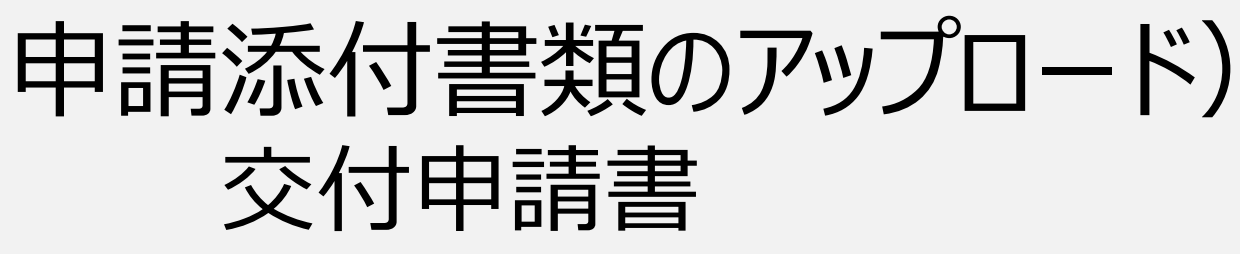

- ポータル内の申請書一覧にある「アップ ロード」ボタン押すことで必要書類の保存 が開始できます。
- 交付申請書に関する説明です。
- 申請書一覧で申請する申請の「アップロード登録」ボタンを押します。
- アップロード一覧画面で、アップする書類の「アッ プロード」ボタンを押し、ファイルをアップロードしま す。\*アップロード方法は共通説明のページを ご参照ください。
- アップロードが完了すると、状態が「登録中」となり、ファイル名とイメージアイコンが表示されます。

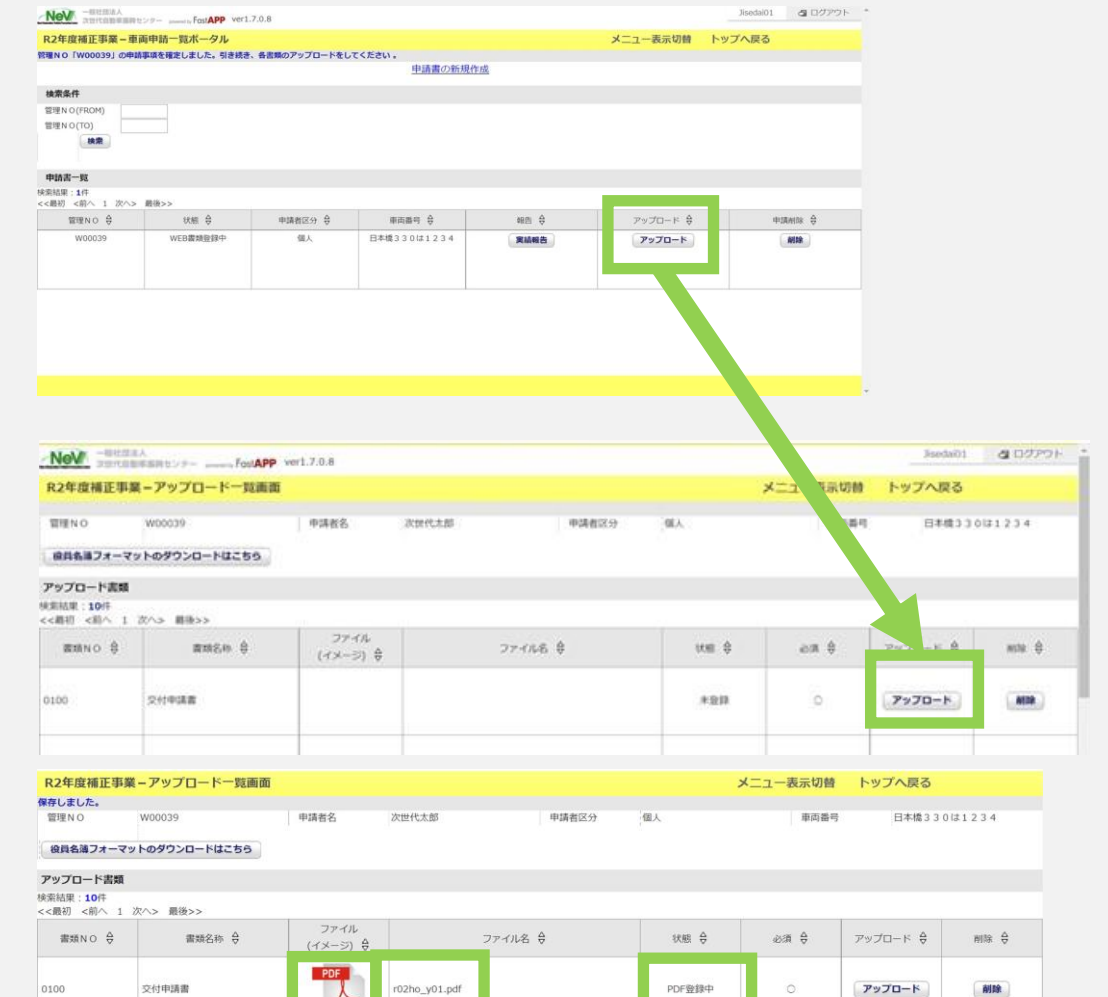

R2補正

合 CEV補助金

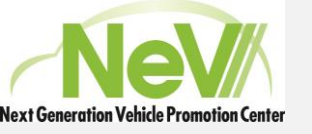

申請

- アップロード画面で、申請する添付書類を 貼り終え、必須書類が登録されていること。
- •申請事項一覧の内容がすべて記載されて いること。

以上が確認されると、「申請」ボタンを押す ことができます。

申請が完了しますと、審査の過程に入りま すので、アップロードした書類は補助金交付 が完了するまで手元に保管をしてください。

| NeV 一般社団法<br>次世代自動              | i人<br>I車振興センター powered by FastAPP 、 | ver1.7.0.8       |                   |        |          | Jisedai01                                    | る ログアウト |
|---------------------------------|-------------------------------------|------------------|-------------------|--------|----------|----------------------------------------------|---------|
| R2年度補正事業                        | 美-アップロード一覧画面                        |                  |                   |        | メニュー表示切替 | トップへ戻る                                       |         |
| 保存しました。                         |                                     |                  |                   |        |          |                                              |         |
| 管理NO                            | W00039                              | 申請者名             | 次世代太郎 申請者区分       | 個人     | 車両番号     | 日本橋33                                        | 0は1234  |
| 役員名薄フォーマッ                       | ットのダウンロードはこちら                       |                  |                   |        |          |                                              |         |
| アップロード書類                        |                                     |                  |                   |        |          |                                              |         |
| 検索結果: <b>10</b> 件<br><<最初 <前へ 1 | 次へ> 最後>>                            |                  |                   |        |          |                                              |         |
| 書類NO ⇔                          | 書類名称 🔶                              | ファイル<br>(イメージ) ⇔ | ファイル名 🕀           | 状態 ⇔   | 必須 ⇔     | アップロード 🕀                                     | 削除 ⇔    |
| 0100                            | 交付申請書                               | PDF              | r02ho_y01.pdf     | PDF登録中 | 0        | アップロード                                       | 削除      |
| 0102                            | 取得財產等管理台帳                           | PDF              | r02ho_daichou.pdf | PDF登録中 | 0        | アップロード                                       | 削除      |
| 0103                            | 振込口座番号を証する書類                        | PDF              | r02ho, kouz pdf   | PDF登録中 | 0        | דעעד אין אין אין אין אין אין אין אין אין אין | 削除      |
| 0104                            | 送付されてきた封筒                           | PDF              | r02ho futo pdf    | PDF登録中 | 0        | アップロード                                       | HUDA    |
| 戻る                              |                                     |                  |                   |        |          |                                              | 申請      |

R2補正